## Formiranje knjižnih odobrenja, knjižnih zaduženja i povraćaja robe - Kupac

U programu je omogućeno formiranje knjižnih odobrenja, knjižnih zaduženja i povraćaja robe od kupca na osnovu Pregleda poslatih eFaktura, preko opcije ALT+F koje se odnosi na agencije koje klijentima ne vode robno, već samo finansijski.

Da bi se ova dokumenta odradila (formirala) na osnovu poslate eFakture potrebno je da se prvo u šifarniku artikala otvore odgovarajuće šifre artikala, npr. Knjižno odobrenje 20%, Knjižno odobrenje 10%, Knjižno zaduženje 20% i Knjižno zaduženje 20% i Knjižno zaduženje 10% (otvoriti ove artikle sa odgovarajućom stopom poreza i tarifom 9), Roba 20% i Roba 10%, ukoliko iste već nisu otvorene (*Slika* 1).

|                                                             |                                                                                                    |              | I         | BizniSOFT v12 - www      | .biznisoft.co | om          |            |              |           |             |            |                    |                                | _ 🗆 ×            |
|-------------------------------------------------------------|----------------------------------------------------------------------------------------------------|--------------|-----------|--------------------------|---------------|-------------|------------|--------------|-----------|-------------|------------|--------------------|--------------------------------|------------------|
| 2024 Osnovne funkcije                                       | 🚓 Pretraga                                                                                                    |              |           |                          |               |             |            |              |           |             |            |                    | 🄆 🌜 Sakrij Pan                 | el Zatvori forme |
| Period * 01.01.24 * 03.10.24                                | 🖌 🔚 Štampaj   🗸 F11 - Potvrdi 🏉 (Shift) F3 - Knjiženj                                                           | e 🔹 🕅 St     | torniraj  | BK   💁 Preuzmi 🗇         | Označi 🔹 🖁    | 🕙 Istorija  | Stornira   | no   💄       | Partneri  | 💝 Artikli   | 🔳 Konta    | kt 🖹 ŠIFARNIK /    | ARTIKALA 👻                     |                  |
| ROBNO - T R G O V I N A «                                   | BIZNISOFT v12 Artikli - proizvodi                                                                               |              |           |                          |               |             |            |              |           |             |            |                    | Planer Info Za                 | štampu Tajmeri   |
| ✓ Artikli i šifarnici ∧                                     | Šifra 🔟 Naziv artikla - dodato                                                                                  | JMR P        | orez Ta   | arifa Bar-kod artikla    | Grupa Ka      | ataloški L  | Jsluga Pro | oi Siro.     | Ко        | Am          | Cena RSD   | Količina na zal.   | 1 - PODACI O ENTITE            | atu 🔨            |
| – Artikli - proizvodi                                       | 3 000028 ROBA 20%                                                                                               | KOM S1       |           | 1                        | 0000          |             |            |              | ]         |             |            |                    | Šifra artikla 0                | 0028             |
| – Grupe artikala                                            | 3 000029 ROBA 10%                                                                                               | KOM S2       | 2         | 1                        | 0000          |             |            |              | ]         |             |            |                    | Naziv artikla R                | OBA 20%          |
| — Tarifni brojevi                                           | 000030 KNJIŽNO ODOBRENJE 20%                                                                                    | KOM S1       |           | 9                        | 0000          |             | <b>v</b> ( |              | ]         |             |            |                    | 9 - STATISTIKA ENTI            | TETA - 14.10.24  |
| – Dodeljivanje atributa po s                                | 000031 KNJIŽNO ODOBRENJE 10%                                                                                    | KOM S2       | 2         | 9                        | 0000          |             | <b>I</b>   |              |           |             |            |                    | Proknjiženo stanje             | 0,00             |
| - Standardne fakture                                        | 000032 KNJIŽNO ZADUŽENJE 20%                                                                                    | KOM S1       |           | 9                        | 0000          |             | <b>I</b>   |              |           |             |            |                    | Raspoloživo stanje             | 0,00             |
| – Definisanje artikla bez mi                                | 000033 KNJIŽNO ZADUŽENJE 10%                                                                                    | KOM S2       | 2         | 9                        | 0000          |             |            |              |           |             |            |                    | Raspoloživo sa                 | 0,00             |
| - Definisanje nivoa zalina                                  |                                                                                                    |              |           |                          |               |             |            |              |           |             |            |                    | Fakturna cena                  | 0,00             |
| – Derinisanje nabavnih čena                                 |                                                                                                    |              |           |                          |               |             |            |              |           |             |            |                    | Zadnja nab.cena                | 0,00             |
| Ogovori periodicnog raktu     Cassifikasija transportnih    |                                                                                                    |              |           |                          |               |             |            |              |           |             |            |                    | Prosečna nab.c                 | 0,00             |
| – Specifikacija u alisporulili<br>Sorijski projevi – tipovi |                                                                                                    |              |           |                          |               |             |            |              |           |             |            |                    | Cena bez PDV                   | 0,00             |
| Serijski brojevi - specifika                                |                                                                                                    |              |           |                          |               |             |            |              |           |             |            |                    | Cena sa PDV                    | 0,00             |
| - Specifikacija dostava po t                                |                                                                                                    |              |           |                          |               |             |            |              |           |             |            |                    | Ukupno ulaz                    | 0,00             |
| Tinovi prethodnog troška                                    |                                                                                                    |              |           |                          |               |             |            |              |           |             |            |                    | Ukupno izlaz                   | 0,00             |
| - Specifikacija prethodnog                                  |                                                                                                    |              |           |                          |               |             |            |              |           |             |            |                    | Prethodna nedelja              | 0,00             |
| – Specifikacija kataloških br                               |                                                                                                    |              |           |                          |               |             |            |              |           |             |            |                    | Pre 4 nedelje                  | 0,00             |
| Obračun potvrđenih naloc                                    |                                                                                                    |              |           |                          |               |             |            |              |           |             |            |                    | ARTIKAL - OSNOVNI              | PODACI           |
| > Cenovnici                                                 |                                                                                                    |              |           |                          |               |             |            |              |           |             |            |                    | Grupa artikla                  | 0000             |
| > Prijem robe                                               |                                                                                                    |              |           |                          |               |             |            |              |           |             |            |                    | Naziv grupe                    |                  |
| > Izdavanje robe                                            |                                                                                                    |              |           |                          |               |             |            |              |           |             |            |                    | Kataloski broj                 |                  |
| > Interni prenosi 🗸 🗸                                       |                                                                                                    |              |           |                          |               |             |            |              |           |             |            |                    | Zamena                         |                  |
| < >                                                         |                                                                                                    |              |           |                          |               |             |            |              |           |             |            |                    | BizniSoft tarifa               | 1                |
| MILJENE FUNKCIJE                                            |                                                                                                    |              |           |                          |               |             |            |              |           |             |            |                    | Opis tarife<br>Generiši barkod | ROBA SA          |
| OPŠTI ŠIFARNICI                                             | 1                                                                                                    |              |           |                          |               |             |            |              |           |             |            |                    | JEDINICA MERE I JEI            | DINIČNA CENA     |
|                                                             | -                                                                                                    |              |           |                          |               |             |            |              |           |             |            |                    | Jedinica mere                  | KOM              |
|                                                             |                                                                                                    |              |           |                          |               |             |            |              |           |             |            |                    | Faktor jed.mere                | 1,0000           |
|                                                             |                                                                                                    |              |           |                          |               |             |            |              |           |             |            |                    | Jed.cena - jmr                 | KG               |
| PROIZVODNJA                                                 |                                                                                                    |              |           |                          |               |             |            |              |           |             |            |                    | Jed.cena - koeficijen          | 1,0000           |
| 🔊 FINANSIJSKA OPERATIVA                                     |                                                                                                    |              |           |                          |               |             |            |              |           |             |            |                    | KARAKTER ARTIKLA               |                  |
| 🔯 OBRAČUN ZARADA                                            |                                                                                                    |              |           |                          |               |             |            |              |           |             |            |                    | Artikal je usluga              |                  |
| STALNA SREDSTVA I INVENTAR                                  | 1                                                                                                    |              |           |                          |               |             |            |              |           |             |            |                    | Artikal je sirovina            |                  |
|                                                             | -                                                                                                    |              |           |                          |               |             |            |              |           |             |            |                    | Proizvoa / Poluproizv          | 30 1             |
|                                                             | . I+4 +4 + 1 od 6 → → → + +                                                                                     |              | <         | <                        |               |             |            |              |           |             |            | >                  | Proizvod po stvarnoj           |                  |
| A ODNOSI SA KLIJENTIMA                                      | Atributi artikla Finansiiski podaci Napomena Događaji                                                           | Polia po     | želii De  | efinisante nabavnih cena | a Nivoi zalił | na Šifre po | o partner  | ima Rec      | entura    | Artikal u r | ecepturi   | pecifikacija 🗙 🔹 🕨 | Ar ukai je komision            |                  |
| 💼 SPECIFIČNI PODSISTEMI                                     | The second build be a second build be a second build be a second build be a second build be a second build be a |              |           |                          |               |             |            |              |           |             |            |                    | Artikal je ambalaza            |                  |
| 3 ADMINISTRACIJA                                            | PRIKAZ: F9 - SVI ARTIKLI, F8 - ART                                                                              | TIKLI ZA OBJ | EKAT,     | Rez.: FKC:               |               | NBC:        | `          | /PC:         |           | MPC:        | C          | ENA:               | Polovno dobro                  |                  |
| »<br>•                                                      | 🗹 F2 - IZMENE 🗮 🗞 📲 F5 - NOVI ARTIKAL PRETRA                                                                    | AGA ( Ctrl+f | ), F1 - P | O ŠIFRI, F7 - PO NAZIVU, | F10 - PO ATF  | RIBUTU, F3  | PO KAT.E   | 8R., F4 - P0 | O ZAMENI, | F6 - F      | 9 - Osveži | LB <u>K</u> artica |                                | 9 <b>K</b> F     |

Slika 1 – Artikli Roba 20% i 10%, Knjižno odobrenje 20% i 10% i Knjižno zaduženje 20% i 10%

Za formiranje ovih dokumenata otvoreni su sledeći parametri (*Slika 2*) koji važe i za formiranje na osnovu poslatih i na osnovu primljenih eDokumenata pa je potrebno iste podesiti. Modul Administracija – Konfigurisanje BizniSoft-a, sa leve strane kliknuti na bilo koji parametar pa na F1. U prozoru koji se otvori u polju Šifra upisati šifru parametra npr. 11030 pa kliknuti na OK / Zatvori, tad će program selektovati taj parametar 11030 - Formiranje dokumenta na osnovu eOdobrenja/FR - Šifra artikla za robu - opšta stopa. U gornjem desnom prozoru potrebno je kliknuti na tab Za firmu / klijenta, pa selektovati odgovarajuću firmu pa kliknuti na dugme Dodaj vrednost. Kad se parametar upiše u donji desni prozor, potrebno je u polju Vrednost upisati šifru artikla Knjižno odobrenje 20% koja je u šifarniku artikala.

Postupak dodavanja je potrebno na identičan način ponoviti i za ostale parametre kao i za ostale firme kod kojih se žele formirati ova dokumenta na ovaj način sa odgovarajućim šiframa artikala za svaku firmu. Kad su podešeni svi parametri klikne se na dugme Upiši / Primeni (*Slika 2*).

|                                                                                         |              |                                                                                            | BizniSOFT v12 -           | vww.biz | nisoft.com                |                                                   |                               |                                       |               |                  | _ 0         | ×        |
|-----------------------------------------------------------------------------------------|--------------|--------------------------------------------------------------------------------------------|---------------------------|---------|---------------------------|---------------------------------------------------|-------------------------------|---------------------------------------|---------------|------------------|-------------|----------|
| 2024 Osnovne funkcije                                                                   | 🖧 Pretrag    |                                                                                            |                           |         |                           |                                                   |                               |                                       | 🖂 🖂           | 🔆 🌜 🛛 Prikaži Pi | anel Zatvo  | ri forme |
| Period v 01.01.24 v 03.10.24                                                            | - I 🖪 Štamp  | aj   🗸 F11 - Potvrdi 🍈 (Shift) F3 - Knjiženje 🔹 🔀                                          | Storniraj   BK   🖄 Preuzn | i 🗇 Ozr | nači 🔹 🕙 Ist              | orija   Stornirano                                | 💄 Partneri 😌                  | Artikli 🕴 🔠 Kontakt                   |               |                  |             |          |
| ADMINISTRACIJA «                                                                        | RIZNISOET    |                                                                                            |                           |         |                           | 2                                                 |                               |                                       |               |                  |             |          |
| Konfigurisanie BizniSoft-a                                                              | Konfiguracia | ni narametri Unravljanje sertifikatima Unravljanje ne                                      | riodičnim događajima      | 72.00   | eratora Za f              | irmu / klienta 7a                                 | radnu stanicu 7               | a objekat firme                       | niSoft        |                  |             |          |
| Provera integriteta podataka                                                            | ID Para      | Naziv konfiguracionog parametra                                                            | / Podrazumevana           | Šifra 🕻 | Naziv firme               | / klienta                                         | radina scanica    2           | Mesto                                 | Adresa        |                  | PIB         |          |
| – Zaključavanje perioda knjiže                                                          | 🖃 Vrsta para | metra : Konfiguracija                                                                      |                           |         | 1 BIZNISOFT D             | 00                                                | 3                             | BEOGRAD                               | NJEGOŠEVA 19  |                  | 1011        | 49299    |
| > Upravljanje arhiviranjem poc                                                          | - Klasifik   | acija : 106 Podešavanje dokumenta                                                          |                           | 9       | 9 TEST FIRMA              | DOO                                               |                               | BEOGRAD                               | NJEGOŠEVA 19  |                  | 1001        | 01102    |
| > Upravljanje operaterima<br>> Upravljanje izveštajima                                  | 11030        | Formiranje dokumenta na osnovu eOdobrenja/FR - Šifra arti<br>robu - opšta stopa            | ikla za 1 0               |         |                           |                                                   |                               |                                       |               |                  |             |          |
| > Nova poslovna godina                                                                  | 11031        | Formiranje dokumenta na osnovu eOdobrenja/FR - Šifra arti                                  | ikla za 0                 |         |                           |                                                   |                               |                                       |               |                  |             |          |
| <ul> <li>Brisanje entiteta bez prometi</li> <li>Definisanje opsega šifarnika</li> </ul> | 11032        | Pormiranje dokumenta na osnovu eZaduženja/FR - Šifra arti                                  | ikla za 0                 |         |                           |                                                   |                               |                                       |               |                  |             |          |
| Usklađivanje odnosa cena pr                                                             | 11033        | robu - opsta stopa<br>p Formiranje dokumenta na osnovu eZaduženja/FR - Šifra arti          | ikla za                   |         |                           |                                                   |                               |                                       |               |                  |             |          |
| Data terminal                                                                           | 11055        | robu - posebna stopa                                                                       |                           | 144 44  | < 1 od 2                  | • • • • • + • ~                                   | / × 🕈 🕈 T                     | <                                     | 21            | 1 .              |             | >        |
| Kontrolni broj no modulu 97                                                             | 11034        | Formiranje povracaja robe na osnovu eOdobrenja/FR - Sifra<br>artikla za robu - opšta stopa | ° 0                       | ID P    | . / 🕮 Naziv               | konfiguracionog par                               | rametra                       | Entitet D                             | Vred.entiteta | Vrednost         | Prioritet   |          |
| Izvrši sinhronizaciju/replikaci                                                         | 11020        | Formiranje povraćaja robe na osnovu eOdobrenja/FR - Šifra                                  |                           | - Vrst  | ta parametra : I          | Konfiguracija<br>oc Dadažavani i dala s           |                               |                                       |               |                  |             |          |
| > BizniSoft statusi i dnevnici                                                          | 1105.        | artikla za robu - posebna stopa                                                            | v                         |         | Nasilikacija : 10         | nie dokumenta na or                               | nerita<br>2004 aOdobrania/E   | P -                                   |               |                  |             |          |
| > Upravljanje transakcijama                                                             |              |                                                                                            |                           |         | 11030 Šifra ar            | rtikla za robu - opšta s                          | stopa                         | Firma/Klijent                         | 1             | <sup>30</sup> 5  |             |          |
| – Iniciraj formiranje nivelacija                                                        |              |                                                                                            |                           |         | 11030 Formira             | anje dokumenta na osi                             | novu eOdobrenja/F             | R - Firma/Klitent                     | 99            | 102              |             |          |
| – Elektronsko potpisivanje doku                                                         |              |                                                                                            |                           | -       | Sifra ar                  | rtikla za robu - opsta s                          | stopa                         |                                       |               |                  |             |          |
| > Upravljanje eFakturama i EE                                                           |              |                                                                                            |                           |         | 11031<br>Šifra ar         | rtikla za robu - posebn                           | na stopa                      | Firma/Klijent                         | 1             | 31               |             |          |
| Upravljanje izgledom tabela<br>Upravljanje sinhronizacijom 1 🗸                          |              |                                                                                            |                           |         | 11031 Formira<br>Šifra ar | anje dokumenta na osi<br>rtikla za robu - posebn  | novu eOdobrenja/F<br>na stopa | R - Firma/Klijent                     | 99            | 103              |             |          |
|                                                                                         |              |                                                                                            |                           |         | 11032 Formira             | anje dokumenta na osi<br>za robu - opšta stopa    | novu eZaduženja/F             | R - Šifra <mark>Firma/Klije</mark> nt | 1             | 32               |             |          |
|                                                                                         | •            |                                                                                            |                           | -       | 11032 Formira             | anje dokumenta na osi<br>za robu - opšta stopa    | novu eZaduženja/F             | R - Šifra <sub>Firma/Klijent</sub>    | 99            | 104              |             |          |
| OPŠTI ŠIFARNICI                                                                         | 1            |                                                                                            |                           |         | 11033 Formira             | anje dokumenta na osi                             | novu eZaduženja/F             | R - Šifra Firma/Klijent               | 1             | 33               |             |          |
| == FINANSIJSKO POSLOVANJE                                                               | 1            |                                                                                            |                           |         | 11033 Formira             | anje dokumenta na osi<br>za robu - posebna sto    | novu eZaduženja/F             | R - Šifra Firma/Klijent               | 99            | 105              |             |          |
| 📜 ROBNO - T R G O V I N A                                                               | -            |                                                                                            |                           |         | 11034 Formira             | anje povraćaja robe n                             | ia osnovu eOdobren            | ija/FR - Firma/Klijent                | 1             | 28               |             |          |
|                                                                                         | -            |                                                                                            |                           |         | 11034 Formira             | ruxia za robu - opšta s<br>anje povraćaja robe n  | stopa<br>ia osnovu eOdobren   | ja/FR - Firma/Klijent                 | 99            | 100              |             |          |
|                                                                                         | 1            |                                                                                            |                           |         | Šifra ar                  | rtikla za robu - opšta s<br>anie povraćaja robe n | stopa<br>Ja osnovu eOdobren   | ria/FR                                |               | 100              |             |          |
| STALNA SREDSTVA I INVENTAR                                                              | 1            |                                                                                            |                           |         | Šifra ar                  | rtikla za robu - posebn                           | na stopa                      | in/ED -                               | 1             | 29               |             |          |
| A UPRAVLJANJE KADROVIMA                                                                 | 1            |                                                                                            |                           |         | 11035 Šifra ar            | rtikla za robu - posebn                           | na stopa                      | Firma/Klijent                         | 99            | 101              |             |          |
| A ODNOSI SA KLIJENTIMA                                                                  | ]            |                                                                                            |                           |         |                           |                                                   |                               |                                       |               |                  |             |          |
| 💼 SPECIFIČNI PODSISTEMI                                                                 |              |                                                                                            |                           |         |                           |                                                   |                               |                                       |               |                  |             |          |
| ADMINISTRACIJA                                                                          | III II I     | od 6 → → → + + - ^ ✓ × ← * * ▼                                                             | <                         |         | • 4 od 12                 | • • • • + - •                                     | ✓ × ↔ * * 1                   | <                                     |               |                  | 6           | >        |
| »<br>•                                                                                  | Prikaži pod  | latke                                                                                      |                           | Dod     | aj vrednost               | Obriši vrednost                                   | Kopiraj Na                    | alepi Podraz.go                       | dina          |                  | Upiši / Pri | meni     |

Slika 2 – Otvoreni parametri i podešavanje parametara

Ako se formira finansijsko odobrenje i/ili zaduženje kupcu, kad se klikne na ALT+F otvoriće se prozor Pregled poslatih eFaktura sa svim statusima (Poslato, Prihvaćeno, Odbijeno, Storno) i sa Tip dokumenta Odobrenje i Zaduženje. Označi se dokument na osnovu kojeg treba da se odradi odobrenje ili zaduženje i klikne se na dugme OK / Preuzmi (*Slika 3*).

|                                                 |                |                        |                                      |                               |                    | BizniSOFT v                    | 12 - www.biznisoft.com                   |                    |                     |                       |          | -        | □ ×         |
|-------------------------------------------------|----------------|------------------------|--------------------------------------|-------------------------------|--------------------|--------------------------------|------------------------------------------|--------------------|---------------------|-----------------------|----------|----------|-------------|
| 2024 Osnovne funkcije                           | 🖧 <u>P</u> ret | raga                   |                                      |                               |                    |                                |                                          |                    |                     | 🖂   🔆 🦕   Pr          | kaži Pa  | anel Zat | tvori forme |
| Period * 01.01.24 * 03.10.24 *                  | 🛛 📑 Šta        | impaj 🛛 🗸 F11 - Potvro | li <i> <mark>(</mark> (Shift) F3</i> | - Knjiženje                   | * 💌 Stori          | niraj   BK   🔄 Pi              | reuzmi 🖅 Označi 👻 🧐 Istorija 🛛 Storniran | o   💄 Partneri 😂 / | Artikli 🛛 🔳 Kontakt | E OBRADA DOKUMENTA    | *        |          |             |
| FINANSIJSKO POSLOVANJE «                        | BIZNISO        | Unesite tekst za pret  | ragu P                               | )                             |                    |                                | Pregled poslatih eFa                     | ktura              |                     | >                     | < ^      |          |             |
| Kontni plan firme                               | OBJ Bro        | Co. Broi dekumenta     | DisniCoft pp                         | Datum                         | Datum i            | Ctatus                         |                                          | Inors Val          | Droknjižen polog    | CDE i Tip dokumenta   | ID       | erater ( | 0           |
| Obrada naloga za glavnu knj                     |                | Go Broj dokumenta      | Biznisore na                         | Datum                         | Datum I            | Status                         | Sirra   Naziv partnera                   | IZNOS Val          | Proknjizen nalog    | CRF I Tip dokumenta   | ID       |          |             |
| Knjiženje naloga                                |                | 2024 24-OK003000007    | OK005000007                          |                               | 02.10.24           | El Posiato                     | 14710 MANDOTEK DOO                       | 180,000,00 RSD     | 2 Nepoznato         | Odobrenje             |          |          |             |
| > Finansijske transakcije                       |                | 2024 7412522           | 7412522<br>OK001000120               | 01.00.24                      | 20.00.24           | Posiato                        | 14710 MANDOTEK DOO                       | 1 200,000 RSD      | ? Nepoznato         | Zaduženie             | - 1      |          |             |
| > Zatvaranje stavki glavne knji                 |                | 2024 24-0K001000129    | OK001000129                          | 01.09.24                      | 10.00.24           | Posiato                        | 00045 DF PRODUCTS DOO BEOGRAD            | 1.200,00 KSD       | ? Nepoznato         | Zduuzenje             | - 1      |          |             |
| > Obrada izvoda u elektronskoj                  |                | 2024 24-OK300000603    | 0K30000603                           |                               | 10.09.24           | Posiato                        |                                          | 12.000,00 RSD      | ? Nepoznato         | Odobrenje             | -        |          |             |
| Obraud unevnin pazara                           |                | 2024 24-OK300000599    | 0K300000599                          |                               | 10.09.24           | Posialo                        |                                          | 8.800,00 KSD       | ? Nepoznato         | Odobrenje             | - 1      |          |             |
| <ul> <li>Knjižna odobrenja/zaduženja</li> </ul> |                | 2024 24-OK300000598    | OK30000598                           |                               | 18.09.24           | Poslato                        | 05003 NETIKS DOO                         | 9.900,00 RSD       | ? Nepoznato         | Odobrenje             | - 1      |          |             |
| - Finansijsko odob./zdu.ku                      |                | 2024 24-OK30000002     | OK30000002                           |                               | 17.09.24           | Posiato                        | 05003 NETIKS DOO                         | 7.200,00 RSD       | ? Nepoznato         | Odobrenje             | - 1      |          |             |
| Figenious adab (and INC                         |                | 2024 24-OK30000001     | OK30000001                           |                               | 17.09.24           | Poslato                        | 05003 NETIKS DOO                         | 6.000,00 RSD       | ? Nepoznato         | Odobrenje             | - 1      |          |             |
| Prilam odob (zad INO dob                        |                | 2024 24-OK002001236    | OK002001236                          |                               | 17.09.24           | Poslato                        | 05003 NETIKS DOO                         | 12.000,00 RSD      | ? Nepoznato         | Odobrenje             | - 1      |          |             |
| PDV Evidencita                                  | 144 44 4       | 2024 24-OK002001235    | OK002001235                          |                               | 17.09.24           | Poslato                        | 05003 NETIKS DOO                         | 12.000,00 RSD      | ? Nepoznato         | Odobrenje             | - 1      |          | >           |
| Podevno knjigo                                  |                | 2024 24-OK001000003    | OK001000003                          |                               | 17.09.24           | Poslato                        | 14710 MANDOTEK DOO                       | 720,00 RSD         | ? Nepoznato         | Odobrenje             | _ /      |          | Oquaži      |
| Plagajničko podovanjo                           |                | 2024 24-OK012000005    | OK012000005                          | 05.09.24                      | 11.09.24           | <ul> <li>Prihvaćeno</li> </ul> | 00045 DP PRODUCTS DOO BEOGRAD            | 12.000,00 RSD      | ? Nepoznato         | Zaduženje             | _        |          | Usvezi      |
| Isplata polioprivrodnom proj:                   | Stavke (       | 2024 24-PK022000001    | PK022000001                          |                               | 11.09.24           | Poslato                        | 05003 NETIKS DOO                         | 29.998,80 RSD      | ? Nepoznato         | Odobrenje             | _        |          |             |
| Obračup poreza po odbitku p                     | RBR Š          | 2024 24-OK002000002    | OK002000002                          |                               | 10.09.24           | 🗙 Odbijeno                     | 05003 NETIKS DOO                         | 1.200,00 RSD       | ? Nepoznato         | Zaduženje             | _        | PO       | Vrsta PDV   |
| Pregled avansnih računa                         |                | 2024 24-OK001000124    | OK001000124                          |                               | 09.09.24           | Poslato                        | 00045 DP PRODUCTS DOO BEOGRAD            | 1.200,00 RSD       | ? Nepoznato         | Odobrenje             |          |          |             |
| Preknjižavanje prometa                          |                | 2024 24-OK001000123    | OK001000123                          |                               | 09.09.24           | Poslato                        | 00045 DP PRODUCTS DOO BEOGRAD            | 12.000,00 RSD      | ? Nepoznato         | Zaduženje             |          |          |             |
| - Obračun poreza na dodatu vi                   |                | 2024 24-OK001000121    | OK001000121                          |                               | 09.09.24           | Poslato                        | 00045 DP PRODUCTS DOO BEOGRAD            | 12.000,00 RSD      | ? Nepoznato         | Odobrenje             |          |          |             |
| - Obračun razlike u ceni                        |                | 2024 24-OK010000026    | OK01000026                           |                               | 05.09.24           | × Odbijeno                     | 00129                                    | 1.440,00 RSD       | ? Nepoznato         | Odobrenje             |          |          |             |
| - Obračun RuC na maloprodaji v                  |                | 2024 24-OK006000002    | OK006000002                          |                               | 05.09.24           | × Odbijeno                     | 05268 BUSINESS CO                        | 1.200,00 RSD       | ? Nepoznato         | Zaduženje             |          |          |             |
| < >                                             |                | 2024 24-OK006000001    | OK006000001                          |                               | 05.09.24           | × Odbijeno                     | 00128                                    | 12.000,00 RSD      | ? Nepoznato         | Odobrenje             | _        |          |             |
|                                                 |                | 2024 24-OK001000105    | OK001000105                          |                               | 04.09.24           | × Odbijeno                     | 00045 DP PRODUCTS DOO BEOGRAD            | 1,20 RSD           | ? Nepoznato         | Zaduženje             | - 1      |          |             |
| COMILJENE FUNKCIJE                              |                | 2024 24-OK001000104    | OK001000104                          |                               | 04.09.24           | × Odbijeno                     | 00045 DP PRODUCTS DOO BEOGRAD            | 11.400,00 RSD      | ? Nepoznato         | Odobrenje             | _        |          |             |
| OPŠTI ŠIFARNICI                                 | 1              | 2024 24-OK001000103    | OK001000103                          | 01.09.24                      | 04.09.24           | <ul> <li>Prihvaćeno</li> </ul> | 00045 DP PRODUCTS DOO BEOGRAD            | 680,00 RSD         | ? Nepoznato         | Zaduženje             |          |          |             |
| E FINANSTISKO POSLOVANJE                        |                | 2024 24-OK001000102    | OK001000102                          |                               | 04.09.24           | × Odbijeno                     | 00045 DP PRODUCTS DOO BEOGRAD            | 1.220,00 RSD       | ? Nepoznato         | Zaduženje             | - 1      |          |             |
|                                                 |                | 2024 24-OK001000100    | OK001000100                          | 01.09.24                      | 03.09.24           | × Odbijeno                     | 00045 DP PRODUCTS DOO BEOGRAD            | 10.000,00 RSD      | ? Nepoznato         | Zaduženje             |          |          |             |
| E ROBNO - T R G O V I N A                       |                | 2024 24-OK005000015    | OK005000015                          | 28.08.24                      | 03.09.24           | × Odbijeno                     | 00006 SR ONLINE PR ŽIVANOVIĆ PREDRAG     | 1.000,00 RSD       | ? Nepoznato         | Zaduženie             | - 1      |          |             |
| 🔆 P R O I Z V O D NJ A                          |                | 2024 70212112          | 70212112                             | 30.08.24                      | 03.09.24           | × Odbijeno                     | 14710 MANDOTEK DOO                       | 1.000,00 RSD       | ? Nepoznato         | Zaduženje             |          |          |             |
| FINANSIJSKA OPERATIVA                           | 1              | 2024 24-OK005000014    | OK005000014                          |                               | 02.09.24           | × Odbijeno                     | 00006 SR ONLINE PR ŽIVANOVIĆ PREDRAG     | 6.000,00 RSD       | ? Nepoznato         | Zaduženje             | - 1      |          |             |
| B OBRAČUN ZARADA                                | 1              | 2024 24-OK012000003    | OK012000003                          | 30.08.24                      | 02.09.24           | × Odbijeno                     | 00045 DP PRODUCTS DOO BEOGRAD            | 12.000,00 RSD      | ? Nepoznato         | Zaduženje             | - 1      |          |             |
| STALNA SREDSTVA I INVENTAR                      |                | 2024 24-0K001100103    | OK001100103<br>→ → → + -             | 3n na 24<br>^ ✓ × 😝           | n2 n9 24<br>₩ '₩ ▼ | X ∩dhiienn<br>≺                |                                          | 1 080 00 850       | 7 Nenoznato         | 7aduženie             | <b>`</b> |          |             |
| 🤽 UPRAVLJANJE KADROVIMA                         | 1              | Opis / Napomena Do     | ogađaji Polja p                      | o želii                       |                    |                                |                                          |                    |                     |                       | ×        |          |             |
| 🎎 ODNOSI SA KLIJENTIMA                          |                | □ Za period □ Pri      | kaži dokumente                       |                               | riši GLN           | Proveri status                 |                                          | Štampaj sel        | OK / Preuzmi        | Izvezi XMI Osveži nod | atke     |          |             |
| 💼 SPECIFIČNI PODSISTEMI                         | 0000           |                        |                                      |                               |                    |                                |                                          |                    | Sit / Trouzini      |                       |          |          |             |
|                                                 | 144 44 4       | 0 od 0 → ++ + -        | × +                                  | * * T                         | <                  |                                |                                          |                    |                     |                       |          |          | >           |
| »                                               | F5 - No        | ova Obriši dokument    | Štampaj 🔹                            | <ul> <li>Obriši st</li> </ul> | tavke F9           | - Izm.cene                     |                                          |                    |                     |                       |          |          |             |

Slika 3 – Izbor eFakture na osnovu koje se formira knjižno odobrenje ili zaduženje kupcu

Ukoliko je u pitanju formiranje knjižnog odobrenja posle klika na dugme OK / Preuzmi izaći će poruka upozorenja (*Slika 4*) koja ne prekida proceduru formiranja. Poruku je potrebno potvrditi na OK. Ova poruka se javlja zbog toga što dokumenta tipa odobrenja u xml-u nemaju datum prometa.

|                                                                                                    |                   |                                 |                     |                                    | Bizni        | iSOFT v12 - wv                   | ww.biznisoft.co                                                                                                    | om                                            |              |                                       |                              |                                  |                | -            | □ ×           |
|----------------------------------------------------------------------------------------------------|-------------------|---------------------------------|---------------------|------------------------------------|--------------|----------------------------------|----------------------------------------------------------------------------------------------------|-----------------------------------------------|--------------|---------------------------------------|------------------------------|----------------------------------|----------------|--------------|---------------|
| 2024 Osnovne funkcije                                                                                                    | 🖧 Pretraga        |                                 |                     |                                    |              |                                  |                                                                                                    |                                               |              |                                       |                              | $\sim$                           | 🔆 🌜 Pr         | rikaži Panel | Zatvori forme |
| Period v 01.01.24 v 03.10.24 v                                                                                                    | -   📑 Štampaj   🗸 | 🖊 F11 - Potvrdi                 | 🗇 (Shift) F3 ·      | Knjiženje 🔹 💌                      | Storniraj BK | 🗌 🔄 Preuzmi                      | 🖅 Označi 🔹 💐                                                                                                    | 🧿 Istorija   Sto                              | ornirano   🤱 | 🕻 Partneri 💱 Arti                     | kli 🛛 🔳 Konta                | akt 🗄 OBRADA                     | DOKUMENTA      |              |               |
| FINANSIJSKO POSLOVANJE «                                                                                                    | BIZNISOFT v12     | Finansijsko odob                | ./zad.kupca 🗙       | [                                  |              |                                  |                                                                                                    |                                               |              |                                       |                              |                                  |                |              |               |
| Kontni plan firme                                                                                                    | OBJ Broj računa   | Datum pro [                     | Datum iz Kuj        | bac Naziv partne                   | era - kupca  | Broj dokun                       | Datum PDV                                                                                                    | V P., Status                                  | Ukupno izno  | os Fakturisa eFa                      | aktura                       | PO Vrsta PDV                     | prometa        | Operate      | r  0          |
| <ul> <li>Obrada naloga za glavnu knj</li> <li>Knjiženje naloga</li> <li>Finansijske transakcije</li> <li>Zatvaranje stavki glavne knji,</li> <li>Obrada izvođa u elektronskoi</li> <li>Obrada dnevnih pazara</li> <li>Knjižna odobranja/zaduženja</li> <li>Finansijsko odob./zad.kurj</li> <li>Finansijsko odob./zad.lutj</li> </ul> |                   |                                 |                     |                                    |              |                                  | <nema podata<="" th=""><th>ka za prikaz&gt;</th><th></th><th></th><th></th><th></th><th></th><th></th><th></th></nema>   | ka za prikaz>                                 |              |                                       |                              |                                  |                |              |               |
| Prijem odob./zad.INO dot                                                                                                    | 144 44 4 0 od 0   | > >> >> = -                     | √ × ┍ * *           | Υ <                                |              |                                  |                                                                                                    |                                               |              |                                       |                              |                                  |                |              | >             |
| > Poslovne knjige                                                                                                    | 🗆 PRIKAŽI SVE I   | OKUMENTE (                      | 36                  |                                    |              | Po                               | ruka o nastaloj                                                                                                    | grešci                                        | ×            |                                       |                              |                                  | U C            | BRADI        | Osveži        |
| Blagajničko poslovanje     Isplata poljoprivrednom prol;     Obračun poreza po odbitku n     Pregled avansnih računa     Preknjižavanje prometa     Obračun poreza na dodatu vi     Obračun razlike u ceni     Obračun RuC na maloprodaji v                                                                                          | Stavke dokument   | a Avansni raču<br>Količina Cena | valute place<br>% R | ianja Specifikac<br>Iznos rab. Mes | ija/POS      | POGRE<br>IZVOR<br>PROMI<br>IZDAV | IŠAN DATUM P<br>NOM DOKUMET<br>TA ĆE SE UZE<br>ANJA DOKUME<br>OK                                                         | ROMETA NA<br>NTU. ZA DATU<br>TI DATUM<br>NTA! |              | nti Serijski brojev<br>roška Naziv no | ni Obavešten<br>sioca troška | ja Garancije CR<br> PO  Vrsta PD | F<br>V prometa | PDV          | Vreme izmene  |
| A OMILJENE FUNKCIJE                                                                                                    | 1                 |                                 |                     |                                    |              |                                  |                                                                                                    |                                               |              |                                       |                              |                                  |                |              |               |
| OPŠTI ŠIFARNICI                                                                                                    | ]                 |                                 |                     |                                    |              |                                  |                                                                                                    |                                               |              |                                       |                              |                                  |                |              |               |
| FINANSIJSKO POSLOVANJE                                                                                                    |                   |                                 |                     |                                    |              |                                  | <nema poo<="" th=""><th>dataka za prikaz:</th><th>&gt;</th><th></th><th></th><th></th><th></th><th></th><th></th></nema> | dataka za prikaz:                             | >            |                                       |                              |                                  |                |              |               |
| 🛄 ROBNO - T R G O V I N A                                                                                                    |                   |                                 |                     |                                    |              |                                  |                                                                                                    |                                               |              |                                       |                              |                                  |                |              |               |
| 🔅 P R O I Z V O D NJ A                                                                                                    |                   |                                 |                     |                                    |              |                                  |                                                                                                    |                                               |              |                                       |                              |                                  |                |              |               |
| FINANSIJSKA OPERATIVA                                                                                                    | -                 |                                 |                     |                                    |              |                                  |                                                                                                    |                                               |              |                                       |                              |                                  |                |              |               |
| B OBRAČUN ZARADA                                                                                                    | -                 |                                 |                     |                                    |              |                                  |                                                                                                    |                                               |              |                                       |                              |                                  |                |              |               |
| STALNA SREDSTVA I INVENTAR                                                                                                    | -                 |                                 |                     |                                    |              |                                  |                                                                                                    |                                               |              |                                       |                              |                                  |                |              |               |
|                                                                                                    | -                 |                                 |                     |                                    |              |                                  |                                                                                                    |                                               |              |                                       |                              |                                  |                |              |               |
|                                                                                                    |                   |                                 |                     |                                    |              |                                  |                                                                                                    |                                               |              |                                       |                              |                                  |                |              |               |
|                                                                                                    | 144 44 4 0 od 0   | > >> ++                         | • √ × ↔ *           | * T                                | <            |                                  |                                                                                                    |                                               |              |                                       |                              |                                  |                |              | >             |
| *************                                                                                                    | F5 - Nova Ob      | riši dokument                   | Štampaj 🔻           | Obriši stavke                      | F9 - Izm.cer | ne                               |                                                                                                    |                                               |              |                                       |                              |                                  |                |              |               |

Slika 4 – Poruka upozorenja

Formiraće se knjižno odobrenje u kojem će biti stavke Knjižno odobrenje 20% ili Knjižno odobrenje 10% ili i Knjižno odobrenje 20% i Knjižno odobrenje 10% u zavisnosti koja stopa PDV je na eFakturi (*Slika 5*). Formiraće se knjižno zaduženje u kojem će biti stavke Knjižno zaduženje 20% ili Knjižno zaduženje 10% ili i Knjižno zaduženje 20% i Knjižno zaduženje 20% ili Knjižno zaduženje 10% u zavisnosti koja stopa PDV je na eFakturi (*Slika 6*). Odnosno, formiraće se dokumenti sa šiframa artikla koje su definisane kod odgovarajućih parametara. Ovako formirana odobrenja i/ili zaduženja imaće status eFakture: Eksterno kao signal da je isto već odrađeno na SEF-u i da se ne šalje ponovo.

Program podrazumevani konto za knjiženje odobrenja i/ili zaduženja stavi konto 6142x – Prihodi od prodaje usluga pa ukoliko treba da se knjiži na neki drugi konto isti je potrebno uneti u polju Konto na samoj stavci. Takođe, ako vrsta PDV prometa u zaglavlju nije ispravna kad se dokument potvrdi i klikne na dugme F3 – Knjiženje, program će u tom trenutku odraditi proveru da li je količina u plusu ili sa predznakom minus i automatski korigovati vrstu PDV prometa u zaglavlju na odgovarajuću. Ako na odobrenju treba da bude neka druga vrsta PDV prometa u odnosu na standardnu 3.5 ili 3.6 onda je potrebno pre potvrde dokumenta istu iskorigovati tako što se u polju Vrsta PDV prometa klikne na + (plus) na tastaturi i izabere odgovarajuća. Ako je sve u redu dokument se potvrđuje i knjiži.

|                                                                                   |                    |                                             |                 |                    | BizniSOFT          | F v12 - www.bizn | soft.com              |            |                 |                  |                  |         |                |             | □ ×          |
|-----------------------------------------------------------------------------------|--------------------|---------------------------------------------|-----------------|--------------------|--------------------|------------------|-----------------------|------------|-----------------|------------------|------------------|---------|----------------|-------------|--------------|
| Snovne funkcije                                                                   | 🖧 <u>P</u> retraga |                                             |                 |                    |                    |                  |                       |            |                 |                  | 2                | ⊴   ∗   | 🢪 🛛 Prikaži P  | anel Zat    | vori forme   |
| Period * 01.01.24 * 03.10.24                                                      | - I 🔄 Štampaj      | 🗸 F11 - Potvrdi                             | 🗇 (Shift) F3 -  | Knjiženje 🔹 💌      | Storniraj   BK   🖄 | Preuzmi 🗇 Ozna   | či 🔹 🧐 Istorija   St  | ornirano   | 💄 Partneri 💲    | 🕻 Artikli   🔳 Ko | ontakt 🗄 OBR     | ADA DOK | UMENTA -       |             |              |
| FINANSIJSKO POSLOVANJE «                                                          | BIZNISOFT v1       | 2 Finansijsko odol                          | o./zad.kupca 🗙  |                    |                    |                  |                       |            |                 |                  |                  |         |                |             |              |
| Kontni plan firme                                                                 | OBJ Broj raču      | na Datum promet                             | ta Datum izdav  | anja Kupac Naziv   | / partnera - kupca | Broj dokur       | nenta Datum PDV P     | Status     | Ukupno iznos    | Fakturisani PD\  | / eFaktura       | POPDV I | D Vrsta PDV p  | rometa      | Oper         |
| - Obrada naloga za glavnu knj                                                     | 001 OK001000       | 001 02.10.24                                | 02.10.24        | 14710 MANE         | OOTEK DOO          | 24-OK00300       | 0007 02.10.24         | 01         | -5.400,00       | -900,00          | Eksterno         | 3.5     | Povećanje osr  | iovice, odn | osno F BOJAN |
| <ul> <li>Einansijske transakcije</li> </ul>                                       |                    |                                             |                 |                    |                    |                  |                       |            |                 |                  |                  |         |                |             |              |
| > Zatvaranje stavki glavne knji                                                   |                    |                                             |                 |                    |                    |                  |                       |            |                 |                  |                  |         |                |             |              |
| > Obrada izvoda u elektronskoi                                                    |                    |                                             |                 |                    |                    |                  |                       |            |                 |                  |                  |         |                |             |              |
| Obrada dnevnih pazara     Knjižna odobrenja/zaduženja                             |                    |                                             |                 |                    |                    |                  |                       |            |                 |                  |                  |         |                |             |              |
| - Finansijsko odob./zad.kur                                                       |                    |                                             |                 |                    |                    |                  |                       |            |                 |                  |                  |         |                |             |              |
| - Prijem odob./zad.dobavlji                                                       |                    |                                             |                 |                    |                    |                  |                       |            |                 |                  |                  |         |                |             |              |
| Finansijsko odob./zad.INC                                                         |                    |                                             |                 |                    |                    |                  |                       |            |                 |                  |                  |         |                |             |              |
| - PDV Evidencija                                                                  | 144 44 4 1 od      | $1 \rightarrow \Rightarrow \Rightarrow = -$ | √ × ↔ * *       | Τ (                |                    |                  |                       |            |                 |                  |                  |         |                |             | >            |
| > Poslovne knjige                                                                 | 🗆 PRIKAŽI SV       | VE DOKUMENTE                                | <i>3</i> 6      |                    |                    |                  | MANDOTEK D            | 00         |                 |                  |                  |         | U OBRAD        |             | Osveži       |
| <ul> <li>Blagajničko poslovanje</li> <li>Taplata poljeprivrodnom proje</li> </ul> | Stavke dokum       | nenta Avansni rači                          | uni Valute plać | anja Specifikacija | a/POS Knjiženja I  | Napomena Doga    | laji Polja po želji V | ezni dokum | enti Serijski b | orojevi Obaveš   | tenja Garancije  | CRF     |                |             |              |
| Obračun poreza po odbitku n                                                       | RBR Šifra          | Naziv artikla                               |                 | Količina           | Cena % R.          | Iznos rab. Me    | to TR Nosioc TR       | Vrednost   | Konto           | Niv.cena Na      | ziv mesta troška | Naziv   | nosioca troška | PO          | Vrsta PDV    |
| Pregled avansnih računa                                                           |                    | KNJIŽNO ODOBREN                             | IJE 20%         | -1,000             | 5.000,00 10,0      | -500,00          |                       | -5.400     | ,00 61421       | 0,00             |                  |         |                | 3.5         | Povećanje (  |
| Preknjižavanje prometa                                                            |                    |                                             |                 |                    |                    |                  |                       |            |                 |                  |                  |         |                |             |              |
| Obračun poreza na dodatu vi     Obračun razlike u ceni                            |                    |                                             |                 |                    |                    |                  |                       |            |                 |                  |                  |         |                |             |              |
| – Obračun RuC na maloprodaji v                                                    |                    |                                             |                 |                    |                    |                  |                       |            |                 |                  |                  |         |                |             |              |
| < >                                                                               |                    |                                             |                 |                    |                    |                  |                       |            |                 |                  |                  |         |                |             |              |
| A OMILJENE FUNKCIJE                                                               | ]                  |                                             |                 |                    |                    |                  |                       |            |                 |                  |                  |         |                |             |              |
| 📔 OPŠTI ŠIFARNICI                                                                 |                    |                                             |                 |                    |                    |                  |                       |            |                 |                  |                  |         |                |             |              |
| E FINANSIJSKO POSLOVANJE                                                          |                    |                                             |                 |                    |                    |                  |                       |            |                 |                  |                  |         |                |             |              |
| 🛄 ROBNO - T R G O V I N A                                                         |                    |                                             |                 |                    |                    |                  |                       |            |                 |                  |                  |         |                |             |              |
| 🌣 P R O I Z V O D NJ A                                                            |                    |                                             |                 |                    |                    |                  |                       |            |                 |                  |                  |         |                |             |              |
| FINANSIJSKA OPERATIVA                                                             |                    |                                             |                 |                    |                    |                  |                       |            |                 |                  |                  |         |                |             |              |
| Ba OBRAČUN ZARADA                                                                 |                    |                                             |                 |                    |                    |                  |                       |            |                 |                  |                  |         |                |             |              |
| STALNA SREDSTVA I INVENTAR                                                        | -                  |                                             |                 |                    |                    |                  |                       |            |                 |                  |                  |         |                |             |              |
| A UPRAVLJANJE KADROVIMA                                                           |                    |                                             |                 |                    |                    |                  |                       |            |                 |                  |                  |         |                |             |              |
| 🏂 ODNOSI SA KLIJENTIMA                                                            |                    |                                             |                 |                    | 1                  |                  |                       |            |                 |                  |                  |         |                |             |              |
| SPECIFIČNI PODSISTEMI                                                             | 0001               | UKUPNO ZA DOKU                              | MENT:           | -1,000             |                    | -500,00          |                       | -5.400,    | ,00             |                  |                  |         |                |             |              |
| S ADMINISTRACIJA                                                                  | 100                | -+ + + + -                                  | × × • *         | * T 4              |                    |                  |                       |            |                 |                  |                  |         |                | _           | >            |
| *                                                                                 | F5 - Nova          | Obrisi dokument                             | Stampaj 👻       | Obrisi stavke      | F9 - Izm.cene      |                  |                       |            |                 |                  |                  |         |                |             |              |

Slika 5 – Formirano knjižno odobrenje kupcu

|                                                                  |                    |                                                                                                    |                     |                  | BizniS        | 50FT v12 - | www.biznisoft.o | om             |           |                                         |                 |                  |         |                   | -          | □ ×          |
|------------------------------------------------------------------|--------------------|----------------------------------------------------------------------------------------------------|---------------------|------------------|---------------|------------|-----------------|----------------|-----------|-----------------------------------------|-----------------|------------------|---------|-------------------|------------|--------------|
| 2024 Osnovne funkcije                                            | 🖧 <u>P</u> retraga |                                                                                                    |                     |                  |               |            |                 |                |           |                                         |                 |                  | 🖂   🦂   | 🗧 🦕 🕴 Prikaži Pa  | nel Zat    | vori forme   |
| Period * 01.01.24 * 03.10.24 *                                   | · Stampaj          | 🗸 F11 - Potvrdi                                                                                                    | 🗇 (Shift) F3 - Knji | iženje 👻 🔀 St    | orniraj BK    | 💁 Preuzr   | ni 🖅 Označi 🔹   | 🕙 Istorija 🛛 S | tornirano | 💄 Partneri 💲                            | 🖁 Artikli 🕴 💷 K | ontakt 🔳 OB      | RADA DO | KUMENTA -         |            |              |
| EINANSIISKO POSLOVANIE «                                         |                    | 2 Einansäsko odob                                                                                                    |                     |                  |               |            |                 |                |           |                                         |                 |                  |         |                   |            |              |
| Kontni nlan firme                                                | OB1 Broi račur     | 2 Datum promet                                                                                                    | a Datum izdavania   | Kunac Naziv n    | artnera - kur |            | Broi dokumenta  | Datum PDV I    | C Status  | Ukunno iznos                            | Fakturisani PD  | VeFaktura        | POPDV   | ID Vrsta PDV pr   | ometa      | Oper         |
| Obrada naloga za glavnu knj                                      | 001 OK0010000      | 001 02.10.24                                                                                                    | 02.10.24            | 14710 MANDO      | TEK DOO       |            | 24-OK003000007  | 02.10.24       | 502003    | -5.400,00                               | -900,0          | 0 🚛 Eksterno     | 3.5     | Povećanje osno    | ovice, odn | osno F BOJAN |
| Knjiženje naloga                                                 | 001 OK0010000      | 002 01.09.24                                                                                                    | 30.09.24            | 00045 DP PRO     | DUCTS DOO BE  | EOGRAD     | 24-OK001000129  | 01.09.24       | 01        | 1.200,00                                | 200,0           | 0 🚛 Eksterno     | 3.5     | Povećanje osno    | vice, odn  | osno F BOJAN |
| > Finansijske transakcije                                        |                    |                                                                                                    |                     |                  |               |            |                 |                |           |                                         |                 |                  |         |                   |            |              |
| > Zatvaranje stavki glavne knjij<br>Obrada izveda u elektronskoj |                    |                                                                                                    |                     |                  |               |            |                 |                |           |                                         |                 |                  |         |                   |            |              |
| > Obrada doevnih pazara                                          |                    |                                                                                                    |                     |                  |               |            |                 |                |           |                                         |                 |                  |         |                   |            |              |
| <ul> <li>Knjižna odobrenja/zaduženja</li> </ul>                  |                    |                                                                                                    |                     |                  |               |            |                 |                |           |                                         |                 |                  |         |                   |            |              |
| – Finansijsko odob./zad.kur                                      |                    |                                                                                                    |                     |                  |               |            |                 |                |           |                                         |                 |                  |         |                   |            |              |
| - Prijem odob./zad.dobavlj:                                      |                    |                                                                                                    |                     |                  |               |            |                 |                |           |                                         |                 |                  |         |                   |            |              |
| – Finansijsko odob./zad.INC                                      |                    |                                                                                                    |                     |                  |               |            |                 |                |           |                                         |                 |                  |         |                   |            |              |
| Prijem odob./zad.INO dot                                         | 144 44 4 2 od      | 2 > >> >=                                                                                                    | ✓× <b>↔</b> **⊤     | <                |               |            |                 |                |           |                                         |                 |                  |         |                   |            | >            |
| > Poslovne knjige                                                | 🗆 PRIKAŽI SV       | VE DOKUMENTE                                                                                                    | 36                  |                  |               |            | DP P            | RODUCTS DOC    | BEOGRAD   |                                         |                 |                  |         | U OBRADI          |            | Osveži       |
| > Blagajničko poslovanje                                         | Charles dela       | DP PRODUCI S DOO BEOGRAD<br>Stavke dokumenta Avansni računi Valute plaćanja Specifikacija/POS Knjiženja Napomena Događaji Poja po želji Vezni dokumenti Serijski brojevi Obaveštenja Garancije                                                                                             |                     |                  |               |            |                 |                |           |                                         |                 |                  |         |                   |            |              |
| Isplata poljoprivrednom proiz                                    | Stavke dokum       | Stavke dokumenta Avansni računi Valute plaćanja Specifikacija/POS Knjiženja Napomena Događaji Polja po želji Vezni dokumenti Serijski brojevi Obaveštenja Garancije<br>ABR Šifra Naziv artikla Količina Cena % R., Iznos rab, Mesto TR Nosjoc TR Vrednost Konto Nuccena Naziv mesta tročka |                     |                  |               |            |                 |                |           |                                         |                 |                  |         |                   |            | Verta DDV    |
| Obračun poreza po odbitku n                                      | RDK 500032         | KN11ŽNO ZADUŽENI                                                                                                    | IE 20%              | 1.000            | 1.000.00      | 0 00       | 0.00            | NUSIOC TR      | 1.200     | 00 61421                                | 0.00            | aziv mesta tross |         | IV HUSIOCA CIUSKA | 3.5        | Povećanje r  |
| Pregled avansnih racuna                                          |                    |                                                                                                    | 2.2070              | 2/000            | 1.000,00      | 0,00       | 0,00            |                | 11200     | ,,,,,,,,,,,,,,,,,,,,,,,,,,,,,,,,,,,,,,, | 0,00            |                  |         |                   | 0.0        | roreconjet   |
| Obračun poreza na dodatu vi                                      |                    |                                                                                                    |                     |                  |               |            |                 |                |           |                                         |                 |                  |         |                   |            |              |
| - Obračun razlike u ceni                                         |                    |                                                                                                    |                     |                  |               |            |                 |                |           |                                         |                 |                  |         |                   |            |              |
| — Obračun RuC na maloprodaji 🗸                                   |                    |                                                                                                    |                     |                  |               |            |                 |                |           |                                         |                 |                  |         |                   |            |              |
| < >                                                              |                    |                                                                                                    |                     |                  |               |            |                 |                |           |                                         |                 |                  |         |                   |            |              |
| MILJENE FUNKCIJE                                                 | 1                  |                                                                                                    |                     |                  |               |            |                 |                |           |                                         |                 |                  |         |                   |            |              |
| 📋 OPŠTI ŠIFARNICI                                                | 1                  |                                                                                                    |                     |                  |               |            |                 |                |           |                                         |                 |                  |         |                   |            |              |
| E FINANSIJSKO POSLOVANJE                                         | 1                  |                                                                                                    |                     |                  |               |            |                 |                |           |                                         |                 |                  |         |                   |            |              |
| 🗐 ROBNO - T R G O V I N A                                        | 1                  |                                                                                                    |                     |                  |               |            |                 |                |           |                                         |                 |                  |         |                   |            |              |
| 🔅 P R O I Z V O D NJ A                                           | 1                  |                                                                                                    |                     |                  |               |            |                 |                |           |                                         |                 |                  |         |                   |            |              |
| PINANSIJSKA OPERATIVA                                            | 1                  |                                                                                                    |                     |                  |               |            |                 |                |           |                                         |                 |                  |         |                   |            |              |
| Ba OBRAČUN ZARADA                                                |                    |                                                                                                    |                     |                  |               |            |                 |                |           |                                         |                 |                  |         |                   |            |              |
| 🖆 STALNA SREDSTVA I INVENTAR                                     |                    |                                                                                                    |                     |                  |               |            |                 |                |           |                                         |                 |                  |         |                   |            |              |
| 🤽 UPRAVLJANJE KADROVIMA                                          |                    |                                                                                                    |                     |                  |               |            |                 |                |           |                                         |                 |                  |         |                   |            |              |
| 🏂 ODNOSI SA KLIJENTIMA                                           |                    |                                                                                                    |                     |                  |               |            |                 |                |           |                                         |                 |                  |         |                   |            |              |
| 🚔 SPECIFIČNI PODSISTEMI                                          | 0001               | UKUPNO ZA DOKUM                                                                                                    | IENT:               | 1,000            |               |            | 0,00            |                | 1.200     | ,00                                     |                 |                  |         |                   |            |              |
| 🏇 ADMINISTRACIJA                                                 | 144 44 4 1 od      | $1 \rightarrow \mapsto \mapsto + -$                                                                                                    | ^ ✓ × ┍ ∗ *         | <b>T (</b>       |               |            |                 |                |           |                                         |                 |                  |         |                   |            | >            |
| ×                                                                | F5 - Nova          | Obriši dokument                                                                                                    | Stampaj 👻 Oł        | briši stavke 🛛 F | 9 - Izm.cene  | e          |                 |                |           |                                         |                 |                  |         |                   |            |              |

Slika 6 – Formirano knjižno zaduženje kupcu

Prilikom formiranja knjižnih odobrenja/zaduženja preko opcije Alt+F omogućeno je formiranje više njih odjednom. Kad se otvori prozor Pregled poslatih eFaktura, selektovanje više eFaktura se vrši preko tastera Ctrl i levim klikom miša. Kad se označe sve fakture na osnovu kojih se žele formirati knjižna odobrenja i zaduženja klikne se na dugme OK / Preuzmi (*Slika* 7). I ovde će se pojaviti poruke upozorenje koje je potrebno potvrditi na OK.

|                                            |              |                                               |                  |             |            | BizniSOFT v12                  | - www.biznisoft | com                     |                |                         |                        |              | _ 🗆 ×            |
|--------------------------------------------|--------------|-----------------------------------------------|------------------|-------------|------------|--------------------------------|-----------------|-------------------------|----------------|-------------------------|------------------------|--------------|------------------|
| Sonovne funkcije                           | 🖧 Pretraga   | a                                             |                  |             |            |                                |                 |                         |                |                         | 🖂 🔆 🖌                  | Prikaži Pane | el Zatvori forme |
| Period v 01.01.24 v 03.10.24 v             | r 🛛 📳 Štamp  | aj 🛛 🗸 F11 - Potvrdi 🖞                        | 🗊 (Shift) F3 - K | (njiženje 🔹 | 💌 Stornira | ij   BK   🖄 Preu               | zmi 🗇 Označi 🔹  | 🗐 Istorija   Stornirano | 💄 Partneri 😻 A | rtikli 🔳 Kontakt 🛛      | OBRADA DOKUME          | NTA -        |                  |
| FINANSIJSKO POSLOVANJE «                   | BIZNISOFT    |                                               | _                | -           |            |                                |                 |                         |                |                         |                        |              | 1                |
| Kontni plan firme                          | OBJ Brot rad | Unesite tekst za pret                         | ragu 🔎           | 2           |            |                                |                 | Pregled poslatih eFak   | ctura          |                         |                        | ×            | ter O            |
| - Obrada naloga za glavnu knj              | 001 OK0010   | Go Broj dokumenta                             | BizniSoft na     | . Datum     | Datum i    | Status                         | Šifra Naziv pa  | rtnera                  | Iznos Va       | I Proknjižen nalog      | CRF i Tip dokum        | enta ID      | A                |
| - Knjiženje naloga                         | 001 OK0010   | 2024 7412522                                  | 7412522          |             | 02.10.24   | Poslato                        | 14710 MANDOT    | EK DOO                  | 180.000,00 RSI | Nepoznato               | Odobrenje              |              | Α                |
| > Finansijske transakcije                  |              | 2024 24-OK300000603                           | OK30000603       |             | 18.09.24   | Poslato                        | 05003 NETIKS I  | 00                      | 12.000,00 RSI  | Nepoznato               | Odobrenje              |              |                  |
| > Zatvaranje stavki glavne knjij           |              | 2024 24-OK300000599                           | OK300000599      |             | 18.09.24   | Poslato                        | 05003 NETIKS [  | 00                      | 8.800,00 RSI   | Nepoznato               | Odobrenje              |              |                  |
| > Obrada izvoda u elektronskoj             |              | 2024 24-OK300000598                           | OK300000598      |             | 18.09.24   | Poslato                        | 05003 NETIKS [  | 00                      | 9.900,00 RSI   | D ? Nepoznato           | Odobrenje              |              |                  |
| Obraud unevnin pazara                      |              | 2024 24-OK30000002                            | OK30000002       |             | 17.09.24   | Poslato                        | 05003 NETIKS I  | 00                      | 7.200,00 RSI   | D ? Nepoznato           | Odobrenje              |              |                  |
| Financiicke odeb /zad kur                  |              | 2024 24-OK30000001                            | OK30000001       |             | 17.09.24   | Poslato                        | 05003 NETIKS I  | 00                      | 6.000,00 RSI   | Nepoznato               | Odobrenje              |              |                  |
| - Prijem odob /zad dobavlji                |              | 2024 24-OK002001236                           | OK002001236      |             | 17.09.24   | Poslato                        | 05003 NETIKS [  | 00                      | 12.000,00 RSI  | Nepoznato               | Odobrenje              |              |                  |
| - Finansijsko odob /zad INC                |              | 2024 24-OK002001235                           | OK002001235      |             | 17.09.24   | Poslato                        | 05003 NETIKS I  | 00                      | 12.000,00 RSI  | Nepoznato               | Odobrenje              |              |                  |
| - Prijem odob./zad.INO.dot                 |              | 2024 24-OK001000003                           | OK001000003      |             | 17.09.24   | Poslato                        | 14710 MANDOT    | EK DOO                  | 720,00 RSI     | Nepoznato               | Odobrenje              |              |                  |
| PDV Evidencija                             | 144 44 4 2   | 2024 24-OK012000005                           | OK012000005      | 05.09.24    | 11.09.24   | <ul> <li>Prihvaćeno</li> </ul> | 00045 DP PROE   | UCTS DOO BEOGRAD        | 12.000,00 RSI  | Nepoznato               | Zaduženje              |              | >                |
| > Poslovne knjige                          | □ PRIKAŽI    | 2024 24-PK022000001                           | Selekt           | ovani       | e više     | faktura                        | se vrši p       | reko tastera (          | trl i levir    | n klikom m              | niša <sup>prenje</sup> |              | Osveži           |
| > Blagajničko poslovanje                   |              | 2024 24-OK002000002                           | Jerene           |             |            |                                |                 |                         |                |                         | ıženje                 |              |                  |
| - Isplata poljoprivrednom proiz            | Stavke dok   | 2024 24-OK001000124                           |                  |             |            |                                |                 |                         |                |                         | prenje                 |              | -                |
| Obračun poreza po odbitku n                |              | 2024 24-OK001000123                           | OK001000123      |             | 09.09.24   | Poslato                        | 00045 DP PROD   | UCTS DOO BEOGRAD        | 12.000,00 RSI  | Nepoznato               | Zaduženje              |              | . Vreme izmene   |
| Pregled avansnih računa                    | 6            | 2024 24-OK001000121                           | OK001000121      |             | 09.09.24   | Poslato                        | 00045 DP PROE   | UCTS DOO BEOGRAD        | 12.000,00 RSI  | Nepoznato               | Odobrenje              |              | 17.10.24 08:32:4 |
| <ul> <li>Preknjižavanje prometa</li> </ul> |              | 2024 24-OK010000026                           | OK01000026       |             | 05.09.24   | X Odbijeno                     | 00129           |                         | 1.440,00 RSI   | O Nepoznato             | Odobrenje              |              |                  |
| – Obračun poreza na dodatu vi              |              | 2024 24-OK006000002                           | OK006000002      |             | 05.09.24   | × Odbijeno                     | 05268 BUSINES   | S CO                    | 1.200,00 RSI   | D 🧧 Nepoznato           | Zaduženje              |              |                  |
| <ul> <li>Obračun razlike u ceni</li> </ul> |              | 2024 24-OK006000001                           | OK006000001      |             | 05.09.24   | X Odbijeno                     | 00128           |                         | 12.000,00 RSI  | D Nepoznato             | Odobrenje              |              |                  |
| — Obračun RuC na maloprodaji 🗸             |              | 2024 24-OK001000105                           | OK001000105      |             | 04.09.24   | 🗙 Odbijeno                     | 00045 DP PROD   | UCTS DOO BEOGRAD        | 1,20 RSI       | D Repoznato             | Zaduženje              |              |                  |
| < >                                        |              | 2024 24-OK001000104                           | OK001000104      |             | 04.09.24   | 🗙 Odbijeno                     | 00045 DP PROD   | UCTS DOO BEOGRAD        | 11.400,00 RSI  | D Nepoznato             | Odobrenje              |              |                  |
|                                            | 1            | 2024 24-OK001000103                           | OK001000103      | 01.09.24    | 04.09.24   | Prihvaćeno                     | 00045 DP PROE   | UCTS DOO BEOGRAD        | 680,00 RSI     | D 🕴 Nepoznato           | Zaduženje              |              |                  |
|                                            | 1            | 2024 24-OK001000102                           | OK001000102      |             | 04.09.24   | X Odbijeno                     | 00045 DP PROD   | UCTS DOO BEOGRAD        | 1.220,00 RSI   | D Nepoznato             | Zaduženje              |              |                  |
| OPSTI SIFARNICI                            |              | 2024 24-OK001000100                           | ОК00 1000 100    | 01.09.24    | 03.09.24   | X Odbijeno                     | 00045 DP PROD   | UCTS DOO BEOGRAD        | 10.000,00 RSI  | D Nepoznato             | Zaduženje              |              |                  |
| FINANSIJSKO POSLOVANJE                     |              | 2024 24-OK005000015                           | OK005000015      | 28.08.24    | 03.09.24   | X Odbijeno                     | 00006 SR ONLI   | E PR ŽIVANOVIĆ PREDRAG  | 1.000,00 RSI   | D Nepoznato             | Zaduženje              |              |                  |
| 🗐 ROBNO - T R G O V I N A                  |              | 2024 70212112                                 |                  | 30.08.24    | 03.09.24   | X Odbijeno                     | 14710 MANDOT    | EK DOO                  | 1.000,00 RSI   | O Nepoznato             | Zaduženje              |              |                  |
| 🔅 P R O I Z V O D NJ A                     | 1            | 2024 24-OK005000014                           | OK005000014      | 20.09.24    | 02.09.24   | X Odbijeno                     | 00006 SR ONLI   | IE PR ZIVANOVIC PREDRAG | 6.000,00 RSI   | 0 Nepoznato             | Zaduženje              |              |                  |
| FINANSIJSKA OPERATIVA                      | 1            | 2024 24-OK012000003<br>2024 24-OK01100103     | OK012000003      | 30.08.24    | 02.09.24   | X Odbijeno                     | 14710 MANDOT    | FK DOO                  | 12.000,00 RSI  | Nepoznato     Nepoznato | Zaduženje<br>Zaduženje |              |                  |
| B OBRAČUN ZARADA                           | 1            | 2024 705648498                                | 705648498        | 30.08.24    | 02.09.24   | X Odbijeno                     | 14710 MANDOT    | EK DOO                  | 1.200,00 RSI   | D Nepoznato             | Zaduženje              |              |                  |
| 斺 STALNA SREDSTVA I INVENTAR               | 1            | 2024 24-0K00 1000097                          | OK00100097       | - V X -     | 79 NR 74   | Poslato                        | 00045 DP PROF   |                         | 1 000 00 85    | Nenoznato               | Odohrenie              | ~            |                  |
| 🧟 UPRAVLJANJE KADROVIMA                    | 1            | Opis / Napomena Do                            | ngađaji Polja p  | o želij     |            |                                |                 |                         |                |                         |                        | X            |                  |
| 🏂 ODNOSI SA KLIJENTIMA                     | L            | □ Za period □ Dri                             | kaži dokumento   |             | riči GLN   | Proveri status                 |                 |                         | Štamnaj col    | OK / Prouzmi            | Tzyezi XMI             | eži nodatko  |                  |
| 🚔 SPECIFIČNI PODSISTEMI                    |              |                                               |                  |             |            | in overn brand b               |                 |                         | Stampaj sei.   | OK/ Hedzini             | LEVELI AIVIL USV       | szi poddike  |                  |
| SADMINISTRACIJA                            | 144 44 4 1   | od 1 $\rightarrow \rightarrow \rightarrow + $ | • ~ × 🔿 * '      | * T         | <          |                                |                 |                         |                |                         |                        |              | >                |
| »<br>*                                     | F5 - Nova    | Obriši dokument                               | Štampaj 👻        | Obriši stav | ke F9 - 1  | zm.cene                        |                 |                         |                |                         |                        |              |                  |

Slika 7 – Izbor više eFaktura na osnovu kojih se formiraju knjižna odobrenja i zaduženja kupcu

Ostaje da se proveri da li je sve u redu pa da se potvrde i proknjiže. Ovde može da se iskoristi opcija masovnog knjiženja. Ukoliko su formirana knjižna odobrenja i zaduženja u redu, klikne se na padajući meni pored opcije F3 – Knjiženje pa na Masovno knjiženje. Otvoriće se novi prozor u kome će biti sva nepotvrđena i neproknjižena knjižna odobrenja i zaduženja, pa se prvo čekira opcija Potvrdi nepotvrđena pa onda na OK / Proknjiži (*Slika 8*).

|                                                                                                    |                                                                                                    |                                                                                               |                                                       |                                                 | Bi                                    | zniSOFT v12 - www                                            | /.biznisoft.com                                        |                                                          |                                        |                                         |                                       |                                                               | -                                                                             | □ ×                        |
|----------------------------------------------------------------------------------------------------|----------------------------------------------------------------------------------------------------|-----------------------------------------------------------------------------------------------|-------------------------------------------------------|-------------------------------------------------|---------------------------------------|--------------------------------------------------------------|--------------------------------------------------------|----------------------------------------------------------|----------------------------------------|-----------------------------------------|---------------------------------------|---------------------------------------------------------------|-------------------------------------------------------------------------------|----------------------------|
| 2024 Osnovne funkcije                                                                                                    | 🖧 <u>P</u> retraga                                                                                                    |                                                                                               |                                                       |                                                 |                                       |                                                              |                                                        |                                                          |                                        |                                         |                                       | 🖂 🔆 📈                                                         | 💪 🛛 Prikaži Panel 🛛 Za                                                        | atvori forme               |
| Period v 01.01.24 v 03.10.24 v                                                                                                    | 🖌 📑 Štampaj 🛛 🗸 F11 -                                                                                                    | Potvrdi 🗇 (                                                                                   | Shift) F3 - Krį                                       | jiženje 🔻 💌                                     | Storniraj                             | 3K   🏠 Preuzmi 🧟                                             | 🛛 Označi 🔹 🍤 Ist                                       | torija   Storniran                                       | o   💄 Part                             | meri 😻 Artikli                          | 🔳 Kontakt                             | B OBRADA DOKU                                                 | MENTA -                                                                       |                            |
| FINANSIJSKO POSLOVANJE «                                                                                                    | BIZNISOFT v12 Finansij                                                                                                    | ko odob 🗇                                                                                     | Masovno knj                                           | iženje                                          |                                       |                                                              |                                                        |                                                          |                                        |                                         |                                       |                                                               |                                                                               |                            |
| Kontni plan firme     Obrada naloga za glavnu knj     Knjiženje naloga     Finansijske transakcije     Zabvaranje stavki plavne knjij                                                                                                    | OBJ         Broj računa         Datun           001         OK001000008         01.09.3           001         OK001000009         04.09.3           001         OK001000010         01.09.3 | pro Datur<br>24 04.09.<br>24 04.09.                                                           | n iz Kupac<br>24 00045<br>24 00045                    | Naziv partner<br>DP PRODUCTS I<br>DP PRODUCTS I | a - kupca<br>DOO BEOGR/<br>DOO BEOGR/ | Broj dokum<br>AD 24-OK0010001<br>AD 24-OK0010001<br>Izbo     | Datum PDV P.<br>0 01.09.24<br>0 04.09.24<br>0 d4.09.24 | Status Ukupr                                             | no iznos Fal<br>680,00<br>1.220,00     | tturisa eFak<br>80,00 ↓ E<br>120,00 ↓ E | tura PO<br>ksterno 3.5<br>ksterno 3.5 | Vrsta PDV prome     Povećanje osnovice     Povećanje osnovice | ta Operater<br>, odnosno F BOJANA<br>, odnosno F BOJANA<br>, odnosno F BOJANA | 0 ^                        |
| <ul> <li>Obrada izvoda u elektronskoi</li> </ul>                                                                                                    | 001 OK001000011 28.08.                                                                                                    | Izbor OB1                                                                                     | Broj računa 🛛                                         | Datum pro                                       | Datum iz                              | Kupac Naziv partne                                           | ra - kunca                                             | Broi dokum                                               | Datum PD                               | V D Status                              | Ukuppo iznos I                        | Fakturisa eFaktur                                             | odnosno F BOJANA                                                              |                            |
| <ul> <li>Obrada dnevnih pazara</li> <li>Knjižna odobrenja/zaduženja</li> <li>Finansijsko odob./zad.kur</li> </ul>                                                                                                    | 001 OK001000013 02.09.<br>001 OK001000013 02.09.<br>001 OK001000014 30.08.                                                                                                    | ✓         001 (           ✓         001 (           ✓         001 (           ✓         001 ( | 0K001000001 (0)<br>0K001000002 (0)<br>0K001000003 (0) | 02.10.24 0<br>01.09.24 3<br>05.09.24 0          | 02.10.24<br>30.09.24<br>05.09.24      | 14710 MANDOTEK DO<br>00045 DP PRODUCTS<br>00059 AKVAFOR DO   | DO<br>DOO BEOGRAD                                      | 24-OK00300000<br>24-OK00100012<br>24-OK01000002          | 0 02.10.24<br>0 01.09.24<br>0 05.09.24 | 01                                      | -5.400,00<br>1.200,00<br>-1.440.00    | -900,00 🚛 Ekste<br>200,00 🚛 Ekste<br>-240,00 💭 Ekste          | odnosno F BOJANA<br>odnosno F BOJANA                                          |                            |
| <ul> <li>Prijem odob./zad.dobavlji</li> <li>Finansijsko odob./zad.INC</li> <li>Prijem odob./zad.INO dot</li> </ul>                                                                                                    | 001 OK001000016 30.08.                                                                                                    | <ul> <li>✓ 001 0</li> <li>✓ 001 0</li> <li>✓ 001 0</li> </ul>                                 | 0K001000004                                           | 05.09.24 0<br>05.09.24 0                        | 05.09.24<br>05.09.24                  | 05268 BUSINESS CO<br>00066 WOLT D.O.O.                       | BEOGRAD-SAVSKI                                         | 24-OK00600000<br>VE 24-OK00600000                        | 05.09.24                               | 01                                      | 1.200,00                              | 200,00 💭 Ekste                                                | odnosno F BOJANA                                                              |                            |
| <ul> <li>PDV Evidencija</li> <li>Poslovne knjige</li> <li>Blagajničko poslovanje</li> </ul>                                                                                                    | PRIKAŽI SVE DOKUM                                                                                                    | <ul> <li>☑ 001 0</li> <li>☑ 001 0</li> <li>☑ 001 0</li> </ul>                                 | X00100008 (<br>X001000007 (<br>X001000008 (           | 04.09.24 0<br>04.09.24 0<br>01.09.24 0          | )4.09.24<br>)4.09.24<br>)4.09.24      | 00045 DP PRODUCTS<br>00045 DP PRODUCTS<br>00045 DP PRODUCTS  | DOO BEOGRAD                                            | 24-OK00100010<br>24-OK00100010<br>24-OK00100010          | 04.09.24                               | 01                                      | -11.400,00                            | -1.400,00 💭 Ekste<br>80,00 💭 Ekste                            | U OBRADI                                                                      | Osveži                     |
| <ul> <li>Isplata poljoprivrednom proi;</li> <li>Obračun poreza po odbitku n</li> <li>Pregled avansnih računa</li> </ul>                                                                                                    | Stavke dokumenta Ava<br>RBR Šifra Naziv art<br>1 000032 KNJIŽNO                                                                                                    | <ul> <li>✓ 001 0</li> <li>✓ 001 0</li> <li>✓ 001 0</li> </ul>                                 | 0K001000009 0<br>0K001000010 0<br>0K001000011 2       | 04.09.24 0<br>01.09.24 0<br>28.08.24 0          | 04.09.24<br>03.09.24<br>03.09.24      | 00045 DP PRODUCTS<br>00045 DP PRODUCTS<br>00006 SR ONLINE PR | DOO BEOGRAD<br>DOO BEOGRAD<br>ŽIVANOVIĆ PREDR          | 24-OK00 1000 10<br>24-OK00 1000 10<br>RA 24-OK00 50000 1 | 04.09.24<br>01.09.24<br>28.08.24       | 01                                      | 1.220,00<br>12.000,00<br>1.200,00     | 120,00 🚛 Ekste<br>2.000,00 🚚 Ekste<br>200,00 🚚 Ekste          | osioca troška PO<br>3.5                                                       | . Vrsta PDV<br>Povećanje o |
| <ul> <li>Preknjižavanje prometa</li> <li>Obračun poreza na dodatu vi</li> <li>Obračun razlike u ceni</li> </ul>                                                                                                    |                                                                                                    | <ul> <li>✓ 001 0</li> <li>✓ 001 0</li> <li>✓ 001 0</li> </ul>                                 | 0K001000012                                           | 30.08.24 0<br>02.09.24 0<br>30.08.24 0          | )3.09.24<br>)2.09.24                  | 14710 MANDOTEK DO<br>00006 SR ONLINE PR<br>00045 DP PRODUCTS | DO<br>ŽIVANOVIĆ PREDR                                  | 70212112<br>RA 24-OK00500001<br>24-OK01200000            | 30.08.24<br>02.09.24<br>30.08.24       | 01                                      | 1.200,00<br>7.200,00                  | 200,00 💭 Ekste                                                |                                                                               |                            |
| Obračun RuC na maloprodaji v                                                                                                    |                                                                                                    | <ul> <li>✓ 001 0</li> <li>✓ 001 0</li> <li>✓ 001 0</li> </ul>                                 | 0K001000015                                           | 30.08.24 0<br>30.08.24 0                        | )2.09.24<br>)2.09.24                  | 14710 MANDOTEK DO<br>14710 MANDOTEK DO                       | 00                                                     | 24-OK00110010<br>705648498                               | 30.08.24<br>30.08.24                   | 01                                      | 1.080,00                              | 180,00 💭 Ekste                                                |                                                                               |                            |
| OMILJENE FUNKCIJE     OPŠTI ŠIFARNICI     FINANSLISKO POSLOVANJE     PORNO, I B C OVI NA                                                                                                    |                                                                                                    |                                                                                               |                                                       |                                                 |                                       |                                                              |                                                        |                                                          |                                        |                                         |                                       |                                                               |                                                                               |                            |
| Image: Second of the contract of the contract                  |                                                                                                    |                                                                                               |                                                       |                                                 |                                       |                                                              |                                                        |                                                          |                                        |                                         |                                       |                                                               |                                                                               |                            |
| 🔯 OBRAČUN ZARADA                                                                                                    | 1                                                                                                    | 144 44 4 16                                                                                   | od 16 → →                                             |                                                 | * <b>* *</b>                          | τ <                                                          |                                                        |                                                          |                                        |                                         |                                       | >                                                             |                                                                               |                            |
| STALNA SREDSTVA I INVENTAR                                                                                                    | ]                                                                                                    | Obriši sve                                                                                    | <ul> <li>Potvrdi n</li> </ul>                         | nepotvrđena                                     | Preuzmi                               | nepotvrđena One                                              | emogući knjiženje                                      | eu: 🗆 Robno [                                            | ] Finansijsk                           | 0 🗆 KEP 🗆                               | PDV                                   | OK / PROKNJIŽI                                                |                                                                               |                            |
| Section 2012 In the section of the section of the s | -                                                                                                    |                                                                                               |                                                       |                                                 |                                       |                                                              |                                                        |                                                          |                                        |                                         |                                       |                                                               |                                                                               |                            |
| SPECIFIČNI PODSISTEMT                                                                                                    | 0001 UKUPNO                                                                                                    | A DOKUMENT:                                                                                   |                                                       | 1,000                                           | 1                                     | 0.0                                                          | 0                                                      | 1                                                        | .200,00                                |                                         |                                       |                                                               |                                                                               |                            |
|                                                                                                    | Hef ef ef 1 od 1 → →>                                                                                                    | ++                                                                                            | ′× ↔ * '*                                             | Τ (                                             | τ                                     |                                                              |                                                        |                                                          |                                        |                                         |                                       |                                                               |                                                                               | >                          |
|                                                                                                    | F5 - Nova Obriši dol                                                                                                    | ument Šta                                                                                     | mpaj 👻 O                                              | briši stavke                                    | F9 - Izm.                             | ene                                                          |                                                        |                                                          |                                        |                                         |                                       |                                                               |                                                                               |                            |

Slika 8 – Masovno knjiženje knjižnih odobrenja i zaduženja

Ako se radi Povraćaj robe kupca, kao i kod izrade knjižnih odobrenja/zaduženja kad se klikne na ALT+F otvoriće se prozor Pregled poslatih eFaktura sa svim statusima (Poslato, Prihvaćeno, Odbijeno, Storno), ali samo sa Tip dokumenta Odobrenje. U tom prozoru označi se faktura na osnovu koje treba da se odradi povraćaj robe i klikne se na OK / Preuzmi (*Slika 9*). I ovde će izaći poruka upozorenja (*Slika 10*) koja ne prekida proceduru formiranja i poruku je potrebno potvrditi na OK. Ova poruka se javlja zbog toga što dokumenta tipa odobrenja u xml-u nemaju datum prometa.

|                                            |             |                         |                 |              |            | BizniSO        | FT v12 - www.biznisoft.com             |                    |                       |            |                |          | -     |              |
|--------------------------------------------|-------------|-------------------------|-----------------|--------------|------------|----------------|----------------------------------------|--------------------|-----------------------|------------|----------------|----------|-------|--------------|
| 😂 2024 🔻 Osnovne funkcije 👌                | 16 <u>P</u> | retraga                 |                 |              |            |                |                                        |                    |                       |            | 🕴 🔆 🔆 🛛 Pri    | kaži Pan | el Za | itvori forme |
| Period * 01.01.24 * 03.10.24 *             | <b>B</b>    | Štampaj   🗸 F11 - Pot   | vrdi ᆌ (Shift)  | F3 - Knjižer | nje 🔹 💌 St | torniraj BK    | 💁 Preuzmi 🖅 Označi 🝷 🧐 Istorija   Stor | nirano   💄 Partner | i 😻 Artikli   💷 Konta | kt 🗉 OBRA  | DA DOKUMENTA   | -        |       |              |
| ROBNO - T R G O V I N A K                  |             | SOFT v12 Povraćaj rol   | ne kunca 🗙      |              |            |                |                                        |                    |                       |            |                |          |       |              |
| > Artikli i šifarnici                      | BI          | Linesite tekst za pretr | agu Q           |              |            |                | Prealed poslatih eF                    | aktura             |                       |            | ×              | 1 PO     | Vrs   | ta PDV prom  |
| > Cenovnici                                |             |                         |                 |              | 1          |                |                                        |                    |                       |            |                | -        |       | ar or prom   |
| > Prijem robe                              |             | Go Broj dokumenta       | BizniSoft na    | Datum        | Datum i    | Status         | Sifra Naziv partnera                   | Iznos Val          | . Proknjižen nalog    | CRF i Tip  | dokumenta ID   |          |       |              |
| > Izdavanje robe                           |             | 2024 7412522            | 7412522         |              | 02.10.24   | Poslato        | 14710 MANDOTEK DOO                     | 180.000,00 RSD     | Nepoznato             | Odo        | brenje         |          |       |              |
| > Interni prenosi                          |             | 2024 24-OK300000603     | OK300000603     |              | 18.09.24   | Poslato        | 05003 NETIKS DOO                       | 12.000,00 RSD      | ? Nepoznato           | Odo        | brenje         |          |       |              |
| > Narudžbine i trebovanja                  |             | 2024 24-OK300000599     | OK300000599     |              | 18.09.24   | Poslato        | 05003 NETIKS DOO                       | 8.800,00 RSD       | ? Nepoznato           | Odo        | brenje         |          |       |              |
| <ul> <li>Povraćaj robe kupca</li> </ul>    |             | 2024 24-OK300000598     | OK300000598     |              | 18.09.24   | e Poslato      | 05003 NETIKS DOO                       | 9.900,00 RSD       | ? Nepoznato           | Odo        | brenje         |          |       |              |
| <ul> <li>Nalog za povraćaj robe</li> </ul> |             | 2024 24-OK30000002      | OK30000002      |              | 17.09.24   | Poslato        | 05003 NETIKS DOO                       | 7.200,00 RSD       | ? Nepoznato           | Odo        | brenje         |          |       |              |
| – Povračaj robe kupca                      |             | 2024 24-OK30000001      | OK30000001      |              | 17.09.24   | Poslato        | 05003 NETIKS DOO                       | 6.000,00 RSD       | ? Nepoznato           | Odo        | brenje         |          |       |              |
| – Povračaj robe INO kupca                  |             | 2024 24-OK002001236     | OK002001236     |              | 17.09.24   | Poslato        | 05003 NETIKS DOO                       | 12.000,00 RSD      | ? Nepoznato           | Odo        | brenje         |          |       |              |
| - Specifikacija naloga                     |             | 2024 24-OK002001235     | OK002001235     |              | 17.09.24   | Poslato        | 05003 NETIKS DOO                       | 12.000,00 RSD      | ? Nepoznato           | Odo        | brenje         |          |       |              |
| > Povracaj robe dobavljacu                 | 4 44        | 2024 24-OK001000003     | OK001000003     |              | 17.09.24   |                | 14710 MANDOTEK DOO                     | 720,00 RSD         | ? Nepoznato           | Odo        | brenje         |          |       | >            |
| Nivelacija cena                            |             | 2024 24-PK022000001     | PK022000001     |              | 11.09.24   | Poslato        | 05003 NETIKS DOO                       | 29.998,80 RSD      | ? Nepoznato           | Odo        | brenje         |          |       |              |
| Popis robe                                 | _ P         | 2024 24-OK001000124     | OK001000124     |              | 09.09.24   | Poslato        | 00045 DP PRODUCTS DOO BEOGRAD          | 1.200,00 RSD       | ? Nepoznato           | Odo        | brenje         | ADI      |       | Osvezi       |
| S Otpis robe u objektu                     | Stavi       | 2024 24-OK001000121     | OK001000121     |              | 09.09.24   | Poslato        | 00045 DP PRODUCTS DOO BEOGRAD          | 12.000,00 RSD      | ? Nepoznato           | Odo        | brenje         |          |       |              |
| Falturiannia haz ahračuna n                | BR          | 2024 24-OK010000026     | OK01000026      |              | 05.09.24   | 🗙 Odbijeno     | 00129                                  | 1.440,00 RSD       | ? Nepoznato           | Odo        | brenje         | ška      | PO    | Vrsta PDV    |
| Kamisiana poslovanja                       |             | 2024 24-OK006000001     | OK006000001     |              | 05.09.24   | 🗙 Odbijeno     | 00128                                  | 12.000,00 RSD      | ? Nepoznato           | Odo        | brenje         |          | -     |              |
| <ul> <li>Tuda roba na zalihama</li> </ul>  |             | 2024 24-OK001000097     | OK001000097     |              | 29.08.24   | Poslato        | 00045 DP PRODUCTS DOO BEOGRAD          | 1.000,00 RSD       | ? Nepoznato           | Odo        | brenje         |          |       |              |
| > Fuud roba na zamiama                     |             | 2024 24-OK001000095     | OK001000095     |              | 28.08.24   | Poslato        | 00045 DP PRODUCTS DOO BEOGRAD          | 1.000,00 RSD       | ? Nepoznato           | Odo        | brenje         |          |       |              |
| > Poslovanje sa kooperantima               |             | 2024 24-OK001000090     | OK001000090     |              | 27.08.24   | 💌 Storno       | 00045 DP PRODUCTS DOO BEOGRAD          | 1.200,00 RSD       | ? Nepoznato           | Odo        | brenje         |          |       |              |
| - Evidencija ambalaže                      |             | 2024 24-OK001000044     | OK001000044     |              | 14.08.24   | Poslato        | 00045 DP PRODUCTS DOO BEOGRAD          | 1.200,00 RSD       | ? Nepoznato           | Odo        | brenje         |          |       |              |
| < >                                        |             | 2024 24-OK001100102     | OK001100102     |              | 06.08.24   | Poslato        | 14710 MANDOTEK DOO                     | 10,25 EUR          | ? Nepoznato           | Odo        | brenje         |          |       |              |
|                                            |             | 2024 24-OK001000054     | OK001000054     |              | 16.07.24   | Poslato        | 14710 MANDOTEK DOO                     | 6.000,00 RSD       | ? Nepoznato           | Odo        | brenje         |          |       |              |
| COMILJENE FUNKCIJE                         |             | 2024 24-OK001000051     | OK001000051     |              | 16.07.24   | Poslato        | 14710 MANDOTEK DOO                     | 6.000,00 RSD       | ? Nepoznato           | Odo        | brenje         |          |       |              |
| OPŠTI ŠIFARNICI                            |             | 2024 24-OK001000052     | OK001000052     |              | 16.07.24   | Poslato        | 14710 MANDOTEK DOO                     | 12.000,00 RSD      | ? Nepoznato           | Odo        | brenje         |          |       |              |
| SE FINANSIJSKO POSLOVANJE                  |             | 2024 24-OK001000050     | OK001000050     |              | 16.07.24   | el Poslato     | 14710 MANDOTEK DOO                     | 12.000,00 RSD      | ? Nepoznato           | Odo        | brenje         |          |       |              |
|                                            |             | 2024 24-OK005000010     | OK005000010     |              | 15.07.24   | Poslato        | 00006 SR ONLINE PR ŽIVANOVIĆ PREDRAG   | 1.200,00 RSD       | ? Nepoznato           | Odo        | brenje         |          |       |              |
| ROBNO - IRGOVINA                           |             | 2024 24-OK003000003     | OK003000003     |              | 10.07.24   | Poslato        | 05003 NETIKS DOO                       | 9.600,00 RSD       | ? Nepoznato           | Odo        | brenje         |          |       |              |
| 🔅 P R O I Z V O D NJ A                     |             | 2024 24-OK005000008     | OK005000008     |              | 01.07.24   | Poslato        | 00006 SR ONLINE PR ŽIVANOVIĆ PREDRAG   | 700,00 RSD         | ? Nepoznato           | Odo        | brenje         |          |       |              |
| FINANSIJSKA OPERATIVA                      |             | 2024 24-OK003000006     | OK003000006     |              | 14.06.24   | Poslato        | 14710 MANDOTEK DOO                     | 5,12 EUR           | ? Nepoznato           | Odo        | brenje         |          |       |              |
| B OBRAČUN ZARADA                           |             | 2024 24-OK003000005     | OK003000005     |              | 14.06.24   | Poslato        | 14710 MANDOTEK DOO                     | 5,12 EUR           | ? Nepoznato           | Odo        | brenje         |          |       |              |
|                                            |             | 2024 24-OK001000021     | OK001000021     |              | 14.06.24   | Poslato        | 14710 MANDOTEK DOO                     | 1.540,00 RSD       | ? Nepoznato           | Odo        | brenje         |          |       |              |
| TET STALNA SREDSTVA I INVENTAR             |             | 2024 24-0K00400002      | OK00400007      |              | 10 04 24   | Poslato        |                                        | 12 000 00 RSD      | Nenoznato             | Oda        | hrenie         | 1        |       |              |
|                                            |             | 100 35 7                | · · · · ·       | ~ ~ ~ ~      | · • •      |                |                                        |                    |                       |            |                | -        |       |              |
| S ODNOSI SA KLIJENTIMA                     |             | Opis / Napomena Do      | gađaji Polja po | zelji        |            |                |                                        |                    |                       |            | 1              | 2-       |       |              |
| SPECIFIČNI PODSISTEMI                      | 0000        | Za period Prik          | aži dokumente   | 🗌 Ignor      | iši GLN F  | Proveri status |                                        | Štampaj sel.       | OK / Preuzmi          | Izvezi XML | Osveži podatke | /        |       |              |
| SADMINISTRACIJA                            | 4 44        | - 0000 F FF FF -        |                 | * क क ।      |            |                |                                        |                    |                       |            |                | _        | _     | >            |
| » F                                        | F5 -        | Nova Obriši dokume      | ent Štampaj     | ▼ Obris      | ši stavke  | F9 - Izm.cene  | Formiraj                               |                    |                       |            |                |          |       |              |

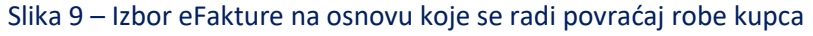

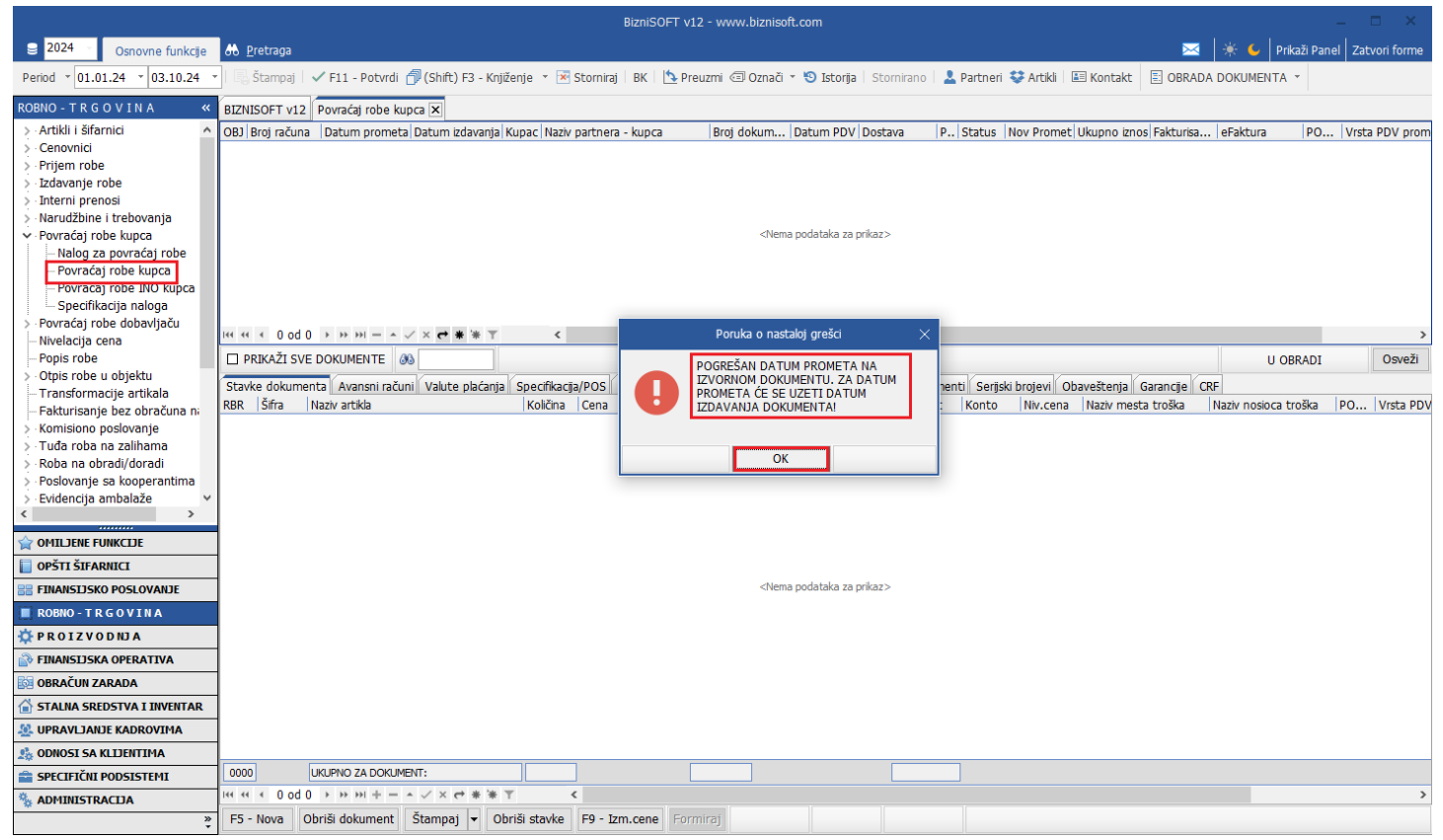

Slika 10 – Poruka upozorenja

Formiraće se povraćaj robe kupca u kom će biti stavke Roba 20% ili Roba 10% ili i Roba 20% i Roba 10% u zavisnosti koji su artikli na eFakturi. Ostaje da se proveri da li je sve u redu pa da se isti potvrdi i proknjiži (*Slika 11*).

|                                                                                                    |                |                                                                                                    |                                       |                  |              |             | Bizni      | iSOFT vi | 12 - www.biz | nisoft.com | n        |            |             |              |               |              |                |            | -       | □ ×           |
|----------------------------------------------------------------------------------------------------|----------------|----------------------------------------------------------------------------------------------------|---------------------------------------|------------------|--------------|-------------|------------|----------|--------------|------------|----------|------------|-------------|--------------|---------------|--------------|----------------|------------|---------|---------------|
| 2024 Osnovne funkcije                                                                                                    | 66 <u>P</u> re | traga                                                                                                    |                                       |                  |              |             |            |          |              |            |          |            |             |              |               |              | 🌸 🦕   P        | rikaži Par | el Zat  | vori forme    |
| Period * 01.01.24 * 03.10.24                                                                                                    | - I 🖪 Št       | ampaj I                                                                                                    | 🗸 F11 - Potvrd                        | i 🗇 (Shift) F3 - | Knjiženje 🝷  | × Stor      | niraj BK   | 🔤 🔁 Pro  | euzmi 🗇 Ozr  | ači 🔹 ᠑    | Istorija | Stornirano | 💄 Partnei   | ri 😻 Artikli | 🔳 Kontakt     | 🗄 OBRAI      | DA DOKUMENTA   | 4 - F      |         |               |
| ROBNO - T R G O V I N A «                                                                                                    | BIZNIS         | OFT v12                                                                                                    | Povraćaj robe                         | kupca 🗙          |              |             |            |          |              |            |          |            |             |              |               |              |                |            |         |               |
| > · Artikli i šifarnici                                                                                                    | OBJ Br         | oj računa                                                                                                    | Datum prome                           | ta Datum izdava  | inja Kupac I | Naziv parti | nera - kup | оса      | Broj dokur   | n Datu     | m PDV D  | ostava     | P Status    | Nov Prome    | et Ukupno izn | os Fakturisa | eFaktura       | PO         | . Vrsta | PDV prom      |
| > Cenovnici                                                                                                    | 001 PK         | 001000001                                                                                                    | 02.10.24                              | 02.10.24         | 14710 M      | MANDOTEK    | DOO        |          | 7412522      | 02.10      | 0.24 Na  | aš prevoz  | 01          |              | -180.000,     | -30.000      | ,00 🔎 Eksterno | 3.6        | Sman    | jenje osnovic |
| > Prijem robe                                                                                                    |                |                                                                                                    |                                       |                  |              |             |            |          |              |            |          |            |             |              |               |              |                |            |         |               |
| > Izdavanje robe                                                                                                    |                |                                                                                                    |                                       |                  |              |             |            |          |              |            |          |            |             |              |               |              |                |            |         |               |
| > Narudžbine i trebovania                                                                                                    |                |                                                                                                    |                                       |                  |              |             |            |          |              |            |          |            |             |              |               |              |                |            |         |               |
| <ul> <li>Povraćaj robe kupca</li> </ul>                                                                                                    |                |                                                                                                    |                                       |                  |              |             |            |          |              |            |          |            |             |              |               |              |                |            |         |               |
| – Nalog za povraćaj robe                                                                                                    |                |                                                                                                    |                                       |                  |              |             |            |          |              |            |          |            |             |              |               |              |                |            |         |               |
| – Povraćaj robe kupca                                                                                                    |                |                                                                                                    |                                       |                  |              |             |            |          |              |            |          |            |             |              |               |              |                |            |         |               |
| – Povračaj robe INO kupca                                                                                                    |                |                                                                                                    |                                       |                  |              |             |            |          |              |            |          |            |             |              |               |              |                |            |         |               |
| <ul> <li>Specifikacija fidioga</li> <li>Povraćaj robe dobavljaču</li> </ul>                                                                                                    |                |                                                                                                    |                                       |                  |              |             |            |          |              |            |          |            |             |              |               |              |                |            |         |               |
| - Nivelacija cena                                                                                                    | 144 44 4       | 1 od 1                                                                                                    | $\rightarrow \rightarrow \rightarrow$ | * * • × ~        | T            | <           |            |          |              |            |          |            |             |              |               |              |                |            |         | >             |
| Popis robe                                                                                                    |                | KAŽI SVE                                                                                                    | DOKUMENTE                             | <i>0</i> 0       |              |             |            |          |              | N          |          | K DOO      |             |              |               |              | UC             | OBRADI     |         | Osveži        |
| > Otpis robe u objektu                                                                                                    | Stavke         | Stavke dokumenta Avansni računi Valute plaćanja Specifikacija/POS Knjiženja Napomena Događaji Polja po želji Vezni dokumenti Serijski brojevi Obaveštenja Garancje CRF |                                       |                  |              |             |            |          |              |            |          |            |             |              | CRF           |              |                |            |         |               |
|                                                                                                    | RBR            | Šifra 🛛 🛚                                                                                                    | Naziv artikla                         |                  | Kolid        | čina Cer    | na         | % R      | Iznos rab. M | esto TR    | Nosioc T | R Vredno   | st Konto    | Niv.cen      | a Naziv mes   | ta troška    | Naziv nosioca  | troška     | PO      | Vrsta PDV     |
| > Komisiono poslovanje                                                                                                    | ± 1            | 000028 R                                                                                                    | ROBA 20%                              |                  |              | -1,000 1    | 50.000,00  | 0,00     | 0,00         |            |          | -180.0     | 00,00 13201 |              |               |              |                |            | 3.6     | Smanjenje o   |
| > Tuđa roba na zalihama                                                                                                    | 1              |                                                                                                    |                                       |                  |              |             |            |          |              |            |          |            |             |              |               |              |                |            |         |               |
| > Roba na obradi/doradi                                                                                                    | 1              |                                                                                                    |                                       |                  |              |             |            |          |              |            |          |            |             |              |               |              |                |            |         |               |
| > Poslovanje sa kooperantima                                                                                                    | 1              |                                                                                                    |                                       |                  |              |             |            |          |              |            |          |            |             |              |               |              |                |            |         |               |
| Sevidencija ambalaze                                                                                                    | 1              |                                                                                                    |                                       |                  |              |             |            |          |              |            |          |            |             |              |               |              |                |            |         |               |
|                                                                                                    |                |                                                                                                    |                                       |                  |              |             |            |          |              |            |          |            |             |              |               |              |                |            |         |               |
|                                                                                                    | 1              |                                                                                                    |                                       |                  |              |             |            |          |              |            |          |            |             |              |               |              |                |            |         |               |
| R FINANSIJSKO POSLOVANJE                                                                                                    | 1              |                                                                                                    |                                       |                  |              |             |            |          |              |            |          |            |             |              |               |              |                |            |         |               |
| ROBNO - TRGOVINA                                                                                                    |                |                                                                                                    |                                       |                  |              |             |            |          |              |            |          |            |             |              |               |              |                |            |         |               |
| 🔅 P R O I Z V O D NJ A                                                                                                    |                |                                                                                                    |                                       |                  |              |             |            |          |              |            |          |            |             |              |               |              |                |            |         |               |
| Note: Contraction of the second second secon | 1              |                                                                                                    |                                       |                  |              |             |            |          |              |            |          |            |             |              |               |              |                |            |         |               |
| 🔯 OBRAČUN ZARADA                                                                                                    | 1              |                                                                                                    |                                       |                  |              |             |            |          |              |            |          |            |             |              |               |              |                |            |         |               |
| 斺 STALNA SREDSTVA I INVENTAR                                                                                                    | ]              |                                                                                                    |                                       |                  |              |             |            |          |              |            |          |            |             |              |               |              |                |            |         |               |
| 🤽 UPRAVLJANJE KADROVIMA                                                                                                    |                |                                                                                                    |                                       |                  |              |             |            |          |              |            |          |            |             |              |               |              |                |            |         |               |
| 🏂 ODNOSI SA KLIJENTIMA                                                                                                    |                |                                                                                                    |                                       |                  |              |             |            |          |              |            |          |            |             |              |               |              |                |            |         |               |
| 💼 SPECIFIČNI PODSISTEMI                                                                                                    | 0001           | ι                                                                                                    | JKUPNO ZA DOKI                        | MENT:            |              | 1,000       |            |          | 0,00         |            |          | -180.0     | 00,00       |              |               |              |                |            |         |               |
| % ADMINISTRACIJA                                                                                                    | 144 44 4       | 1 od 1                                                                                                    | > >> >> ++ -                          | • • ✓ × 🔿 *      | * T          | <           |            |          |              |            |          |            |             |              |               |              |                |            |         | >             |
| »<br>*                                                                                                    | F5 - N         | lova Ol                                                                                                    | briši dokument                        | Štampaj 👻        | Obriši stav  | vke F9      | - Izm.cer  | ne For   | miraj        |            |          |            |             |              |               |              |                |            |         |               |

Slika 11 – Formiran povraćaj robe kupcu

Takođe, prilikom formiranja povraćaja robe kupca preko opcije Alt+F omogućeno je formiranje više njih odjednom. Kad se otvori prozor Pregled poslatih eFaktura, selektovanje više eFaktura se vrši preko tastera Ctrl i levim klikom miša. Kad se označe sve fakture na osnovu kojih se žele formirati povraćaji robe kupca klikne se na dugme OK / Preuzmi i potvrde se poruka upozorenja. Ukoliko je sve u redu, povraćaji se potvrđuju i knjiže jedan po jedan ili preko opcije Masovno knjiženje.

## **BIZNISOFT TIM**